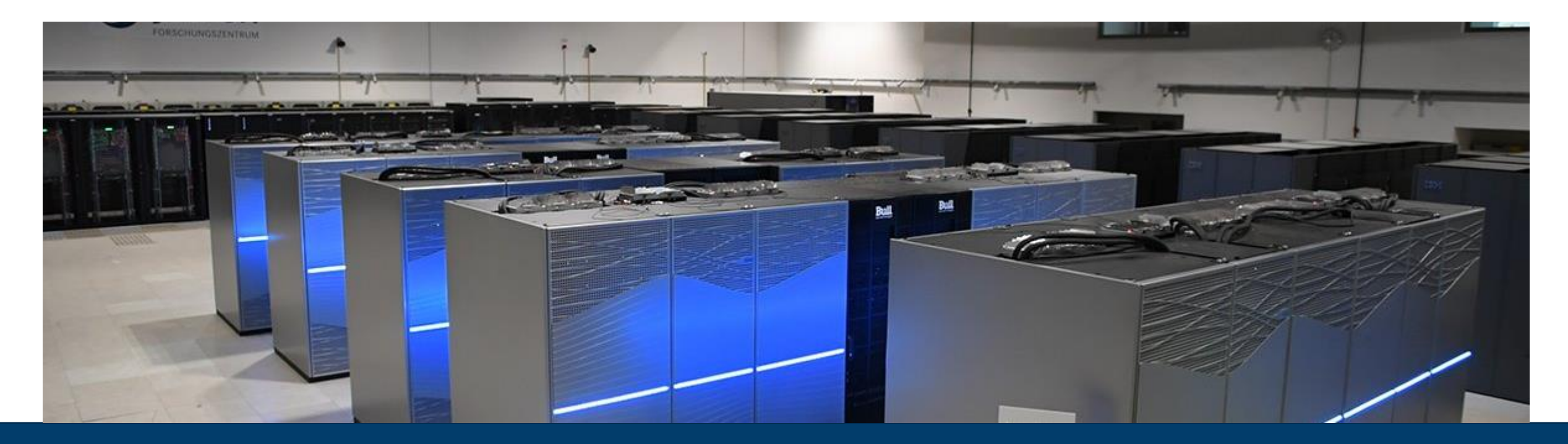

# PERFORMANCE ANALYSIS IN A NUTSHELL HANDS ON WITH SCORE-P, SCALASCA, AND VAMPIR

OCTOBER 13, 2022 I MICHAEL KNOBLOCH

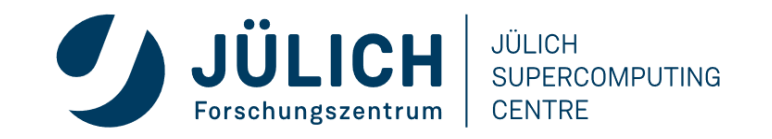

Mitglied der Helmholtz-Gemeinschaft

# **TUTORIAL EXERCISE OBJECTIVES**

- Familiarise with usage of VI-HPS tools
  - complementary tools' capabilities & interoperability
- Prepare to apply tools productively to *your* applications(s)
- Exercise is based on a small portable benchmark code
  - unlikely to have significant optimisation opportunities
- Optional (recommended) exercise extensions
  - analyse performance of alternative configurations
  - investigate effectiveness of system-specific compiler/MPI optimisations and/or placement/binding/affinity capabilities
  - investigate scalability and analyse scalability limiters
  - compare performance on different HPC platforms

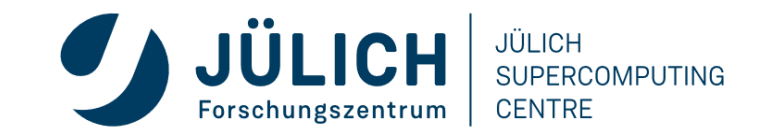

•

. . .

# **BT-MZ @ LEVANTE REFERENCE RUN**

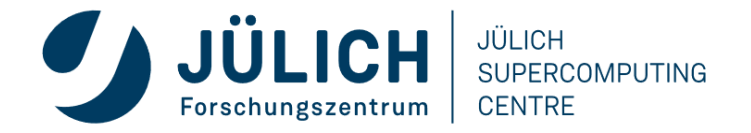

Mitglied der Helmholtz-Gemeinschaft

## **PERFORMANCE ANALYSIS STEPS**

- 0.0 Reference preparation for validation
- 1.0 Program instrumentation
- 1.1 Summary measurement collection
- 1.2 Summary analysis report examination
- 2.0 Summary experiment scoring
- 2.1 Summary measurement collection with filtering
- 2.2 Filtered summary analysis report examination
- 3.0 Event trace collection
- 3.1 Event trace examination & analysis

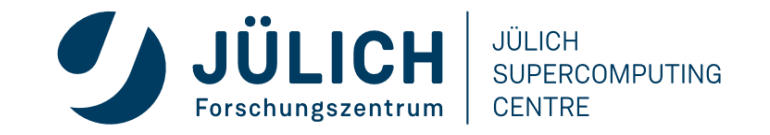

# **COMPILER AND MPI MODULES (LEVANTE)**

• Select modules for the Intel + OpenMPI tool chain

```
% module load intel-oneapi-compilers/2022.0.1-gcc-11.2.0
% module load openmpi/4.1.2-intel-2021.5.0
```

Should already been done on login

Copy tutorial sources to your HOME directory

```
% cd $HOME
% tar zxvf /home/k/k203166/NPB3.3-MZ-MPI.tar.gz
% cd NPB3.3-MZ-MPI
```

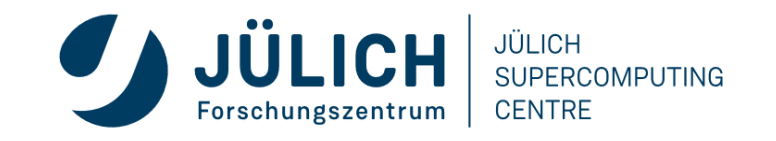

## **NPB-MZ-MPI SUITE**

- The NAS Parallel Benchmark suite (MPI+OpenMP version)
  - Available from:

http://www.nas.nasa.gov/Software/NPB

- 3 benchmarks in Fortran77
- Configurable for various sizes & classes
- Move into the NPB3.3-MZ-MPI root directory

| 8 <b>ls</b> |         |            |          |                 |        |
|-------------|---------|------------|----------|-----------------|--------|
| bin/        | common/ | jobscript/ | Makefile | README.install  | SP-MZ/ |
| BT-MZ/      | config/ | LU-MZ/     | README   | README.tutorial | sys/   |

- Subdirectories contain source code for each benchmark
  - plus additional configuration and common code
- The provided distribution has already been configured for the tutorial, such that it is ready to "make" one or more of the benchmarks
  - but config/make.def may first need to be adjusted to specify appropriate compiler flags

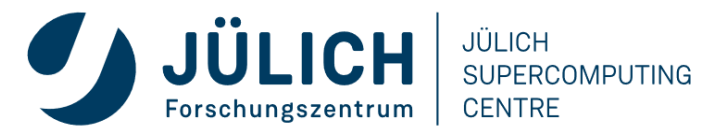

### NPB-MZ-MPI / BT: CONFIG/MAKE.DEF

| <pre># SITE- AND/OR PLATFORM-SPECIFIC DEFINITIONS. # #</pre>            |                 |                                                      |
|-------------------------------------------------------------------------|-----------------|------------------------------------------------------|
| ## Configured for generic MPI with GCC compiler                         |                 |                                                      |
| #OPENMP = -fopenmp # GCC compiler<br>OPENMP = -fopenmp # Intel compiler | Uncor<br>accore | nment COMPILER flags<br>ding to current environment  |
| <br>#<br># The Fortran compiler used for MPI programs                   |                 |                                                      |
| #<br>MPIF77 = mpiifort                                                  | Det             | fault (no instrumentation)                           |
| # Alternative variants to perform instrumentation                       |                 |                                                      |
| <pre>*** #MPIF77 = scorepuser mpiifort</pre>                            | Hint<br>wrap    | : uncomment a compiler<br>oper to do instrumentation |
|                                                                         |                 |                                                      |

JULICH

Forschungszentrum

SUPERCOMPUTING

CENTRE

### **BUILDING AN NPB-MZ-MPI BENCHMARK**

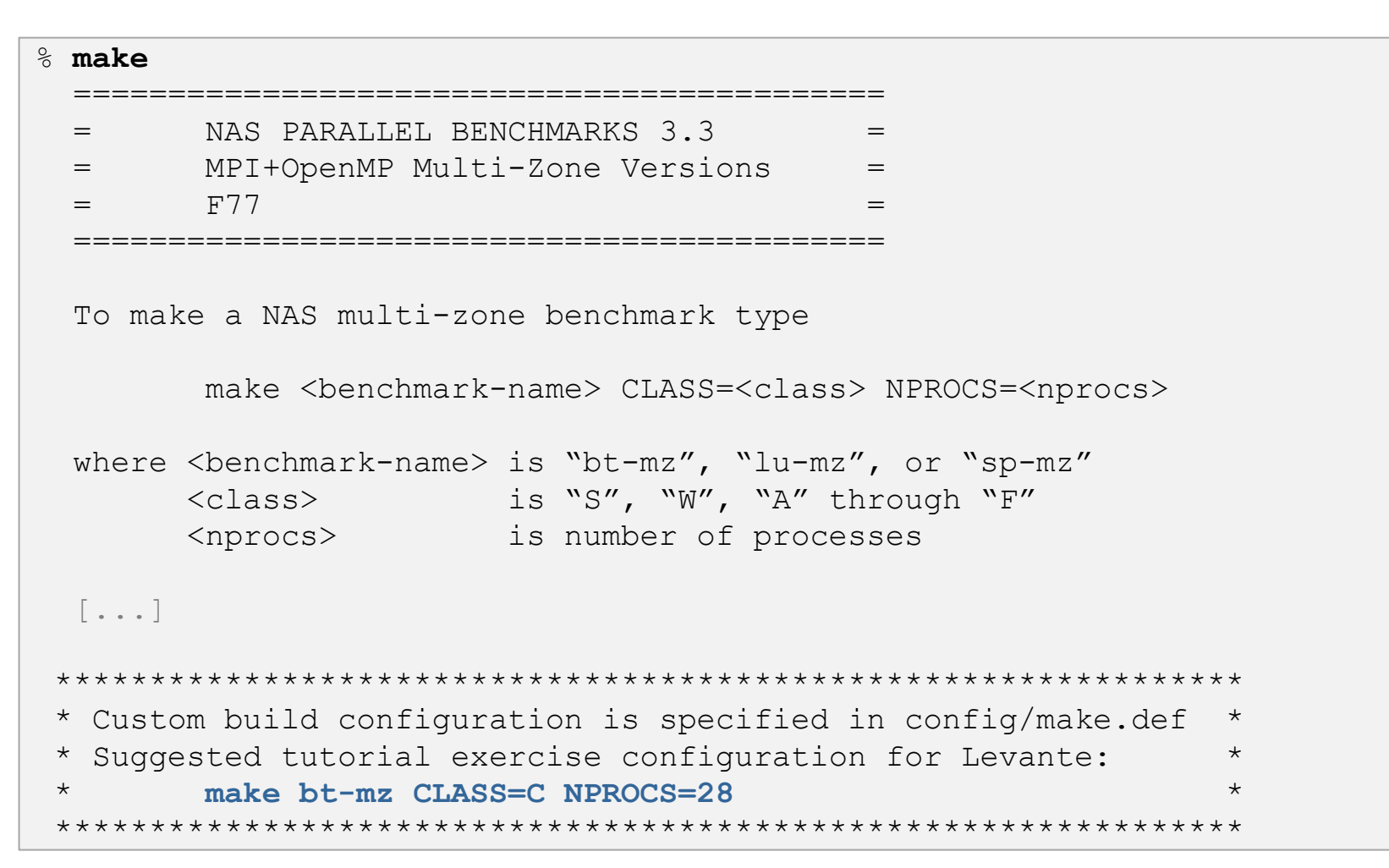

• Type "make" for instructions

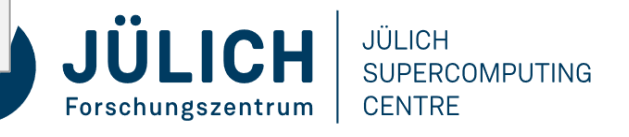

## **BUILDING AN NPB-MZ-MPI BENCHMARK**

```
% make bt-mz CLASS=C NPROCS=28
make[1]: Entering directory `BT-MZ'
make[2]: Entering directory `sys'
cc -o setparams setparams.c -lm
make[2]: Leaving directory `sys'
../sys/setparams bt-mz 28 C
make[2]: Entering directory `../BT-MZ'
mpif77 -q -c -O3 -fopenmp
                                 bt.f
[...]
mpif77 -g -c -O3 -fopenmp mpi setup.f
cd ../common; mpif77 -g -c -O3 -fopenmp print results.f
cd ../common; mpif77 -g -c -O3 -fopenmp timers.f
mpif77 -g -O3 -fopenmp -o ../bin/bt-mz B.8 bt.o
 initialize.o exact solution.o exact rhs.o set constants.o adi.o
 rhs.o zone setup.o x solve.o y solve.o exch qbc.o solve subs.o
 z solve.o add.o error.o verify.o mpi setup.o ../common/print results.o
 ../common/timers.o
make[2]: Leaving directory `BT-MZ'
Built executable ../bin/bt-mz C.28
make[1]: Leaving directory `BT-MZ'
```

- Specify the benchmark configuration
  - benchmark name:
     bt-mz, lu-mz, sp-mz
  - the benchmark class
     (S, W, A, B, C, D, E):
     CLASS=C
  - the number of MPI processes:
     NPROCS=28

#### Shortcut: % make suite

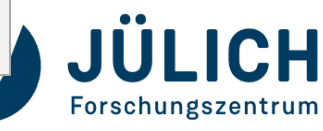

# NPB-MZ-MPI / BT (BLOCK TRIDIAGONAL SOLVER)

- What does it do?
  - Solves a discretized version of the unsteady, compressible Navier-Stokes equations in three spatial dimensions
  - Performs 200 time-steps on a regular 3-dimensional grid
- Implemented in 20 or so Fortran77 source modules
- Uses MPI & OpenMP in combination
  - 28 processes each with 4 threads should be reasonable for 2 compute nodes of Levante
  - bt-mz\_C.28 should run in about 10 seconds with the Intel toolchain

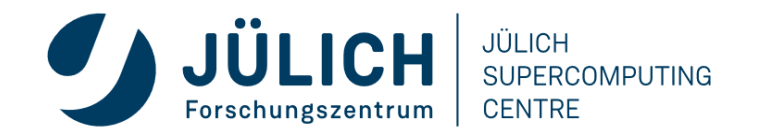

### **NPB-MZ-MPI / BT REFERENCE EXECUTION**

```
% cd bin
  % cp ../jobscript/levante/reference.sbatch .
  % less reference.sbatch
  % sbatch --account=kg0166 reference.sbatch
  % cat bt-mz.<job id>.out
   NAS Parallel Benchmarks (NPB3.3-MZ-MPI) - BT-MZ MPI+OpenMP Benchmark
   Number of zones: 8 x 8
   Iterations: 200 dt: 0.000300
   Number of active processes:
                                  28
   Use the default load factors with threads
   Total number of threads: 112 ( 4.0 threads/process)
   Time step
              1
   Time step
               20
    [...]
   Time step 180
  Time step 200
   Verification Successful
   BT-MZ Benchmark Completed.
   Time in seconds = 17.33
Mitglied der Helmholtz-Gemeinschaft
```

 Copy jobscript and launch as a hybrid MPI+OpenMP application

Hint: save the benchmark output (or note the run time) to be able to refer to it later

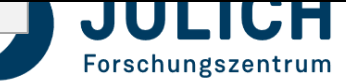

# BT-MZ @ LEVANTE INITIAL SCORE-P MEASUREMENT

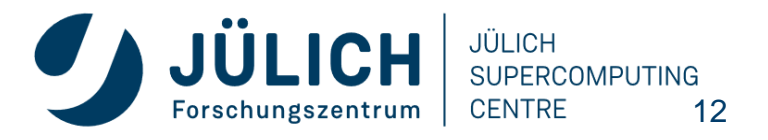

Mitglied der Helmholtz-Gemeinschaft

# **PERFORMANCE ANALYSIS STEPS**

- 0.0 Reference preparation for validation
- 1.0 Program instrumentation
- 1.1 Summary measurement collection
- 1.2 Summary analysis report examination
- 2.0 Summary experiment scoring
- 2.1 Summary measurement collection with filtering
- 2.2 Filtered summary analysis report examination
- 3.0 Event trace collection
- 3.1 Event trace examination & analysis

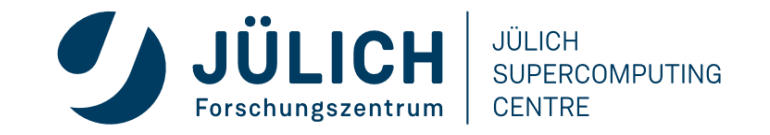

# LOCAL INSTALLATION (LEVANTE)

- Latest/recent versions of Score-P and tools available via modules
  - Score-P installation is toolchain specific

```
% ml intel-oneapi-compilers/2022.0.1-gcc-11.2.0 openmpi/4.1.2-intel-2021.5.0
% ml scorep/7.0-intel-2021.5.0 cube/4.6-gcc-11.2.0 scalasca/2.6-gcc-11.2.0
% spack load vampir@10.0.2
% source /home/k/k203166/scorep.env
```

- Check module avail scorep for alternate Score-P modules available
- Copy tutorial sources to your \$HOME directory (should be done already)

% cd \$HOME
% tar zxvf /home/k/k203166/NPB3.3-MZ-MPI.tar.gz
% cd NPB3.3-MZ-MPI

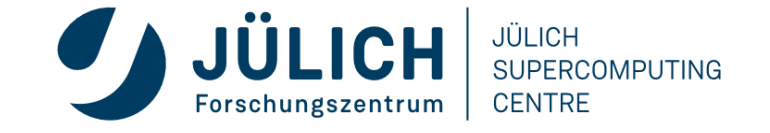

# **NPB-MZ-MPI / BT INSTRUMENTATION**

```
_____
 The Fortran compiler used for MPI programs
#MPIF77 = mpif77
# Alternative variants to perform instrumentation
MPIF77 = scorep --user mpif77
# This links MPI Fortran programs; usually the same as ${MPIF77
      = $(MPIF77)
FLINK
. . .
```

- Edit config/make.def to adjust build configuration
  - Modify specification of compiler/linker: MPIF77

Uncomment the Score-P compiler wrapper specification

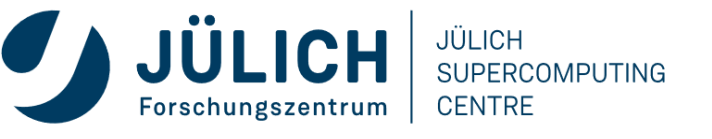

### **NPB-MZ-MPI / BT INSTRUMENTED BUILD**

```
% make clean
% make bt-mz CLASS=C NPROCS=28
cd BT-MZ; make CLASS=B NPROCS=28 VERSION=
make: Entering directory 'BT-MZ'
cd ../sys; cc -o setparams setparams.c -lm
../sys/setparams bt-mz 28 C
scorep --user mpif77 -q -c -03 -qopenmp bt.f
[...]
cd ../common; scorep --user mpif77 -g -c -O3 -gopenmp timers.f
 [...]
scorep --user mpif77 -g -03 -qopenmp -o ../bin.scorep/bt-mz B.28 \
bt.o initialize.o exact solution.o exact rhs.o set constants.o \
adi.o rhs.o zone setup.o x solve.o y solve.o exch qbc.o \
solve subs.o z solve.o add.o error.o verify.o mpi setup.o \
../common/print results.o ../common/timers.o
Built executable .../bin.scorep/bt-mz C.28
make: Leaving directory 'BT-MZ'
```

- Return to root directory and clean-up
- Re-build executable using Score-P compiler wrapper

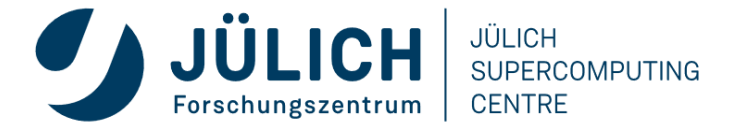

## **MEASUREMENT CONFIGURATION: SCOREP-INFO**

```
% scorep-info config-vars --full
SCOREP ENABLE PROFILING
 Description: Enable profiling
 [...]
SCOREP ENABLE TRACING
 Description: Enable tracing
[...]
SCOREP TOTAL MEMORY
  Description: Total memory in bytes for the measurement system
 [...]
SCOREP EXPERIMENT DIRECTORY
 Description: Name of the experiment directory
[...]
SCOREP FILTERING FILE
 Description: A file name which contain the filter rules
 [...]
SCOREP METRIC PAPI
 Description: PAPI metric names to measure
 [...]
SCOREP METRIC RUSAGE
 Description: Resource usage metric names to measure
 [... More configuration variables ...]
```

 Score-P measurements are configured via environmental variables

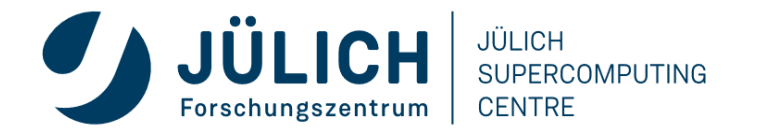

# SUMMARY MEASUREMENT COLLECTION

% cd bin.scorep % cp ../jobscript/levante/scorep.sbatch . % cat scorep.sbatch ... # Score-P measurement configuration export SCOREP\_EXPERIMENT\_DIRECTORY=scorep\_bt-mz\_sum #export SCOREP\_FILTERING\_FILE=../config/scorep.filt #export SCOREP\_METRIC\_PAPI=PAPI\_TOT\_INS,PAPI\_TOT\_CYC,... #export SCOREP\_METRIC\_PAPI=PAPI\_TOT\_INS,PAPI\_TOT\_CYC,... #export SCOREP\_METRIC\_PAPI\_PER\_PROCESS=PAPI\_L2\_TCM #export SCOREP\_METRIC\_RUSAGE=ru\_stime #export SCOREP\_METRIC\_RUSAGE=ru\_stime #export SCOREP\_METRIC\_RUSAGE\_PER\_PROCESS=ru\_maxrss #export SCOREP\_TIMER=gettimeofday

# Run the application
mpiexec -n \$SLURM\_NTASKS ./bt-mz\_\$CLASS.\$PROCS

% sbatch -account=kg0166 scorep.sbatch

 Change to the directory containing the new executable before running it with the desired configuration

• Check settings

Leave these lines commented out for the moment

• Submit job

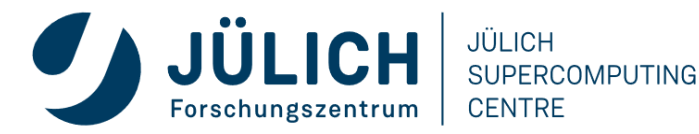

### **SUMMARY MEASUREMENT COLLECTION**

```
% less npb btmz.o<job id>
NAS Parallel Benchmarks (NPB3.3-MZ-MPI) - BT-MZ MPI+OpenMP \
>Benchmark
Number of zones: 8 x 8
Iterations: 200 dt: 0.000300
Number of active processes: 28
Use the default load factors with threads
 Total number of threads: 112 ( 4.0 threads/process)
Calculated speedup = 71.69
Time step
           1
 [... More application output ...]
```

 Check the output of the application run

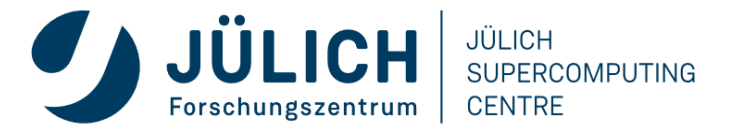

## **BT-MZ SUMMARY ANALYSIS REPORT EXAMINATION**

# % ls bt-mz C.28 bt-mz.<job id>.out scorep bt-mz sum/ % ls scorep bt-mz sum MANIFEST.md profile.cubex scorep.cfg % cube scorep\_bt-mz\_sum/profile.cubex

[CUBE GUI showing summary analysis report]

Hint: Copy 'profile.cubex' to local system (laptop) using 'scp' to improve responsiveness of GUI

Mitgl

- Creates experiment directory including
  - A brief content overview (MANIFEST.md)
  - A record of the measurement configuration (scorep.cfg)
  - The analysis report that was collated after measurement (profile.cubex)
- Interactive exploration with Cube

### Reference results available: /home/k/k203166/reference\_results

Forschungszentrum | CENTRE

### CUBE

- Parallel program analysis report exploration tools
  - Libraries for XML+binary report reading & writing
  - Algebra utilities for report processing
  - GUI for interactive analysis exploration
    - Requires Qt4 ≥4.6 or Qt 5
- Originally developed as part of the Scalasca toolset
- Now available as a separate component
  - Can be installed independently of Score-P, e.g., on laptop or desktop
  - Latest release: Cube v4.6 (April 2021)

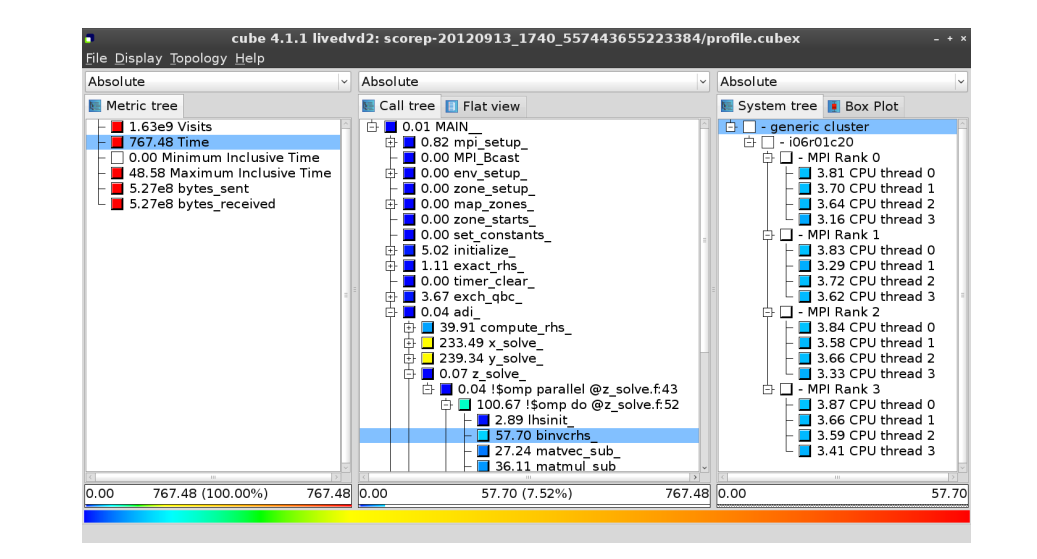

### Note:

Binary packages provided for Windows & MacOS, from www.scalasca.org website in software/Cube-4x

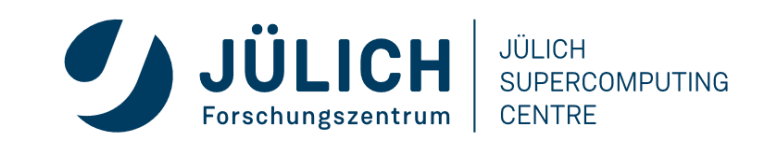

# **CUBE GUI (LEVANTE)**

### mailto: scalasca@fz-juelich.de

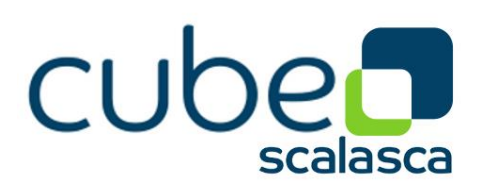

- Run *remote* (often convenient)
  - start X server (e.g., Xming) locally
  - connect to Levante with X forwarding enabled

desk\$ ssh -X levante
Welcome to levante...
Levante\$ cd \$PATH\_TO\_BT
levante\$ module load cube
levante\$ cube ./scorep\_sum/profile.cubex

- Install & run *local* (recommended)
  - install Cube GUI locally on desktop
    - binary packages available for MacOS & Windows and externally provided by OpenHPC and various Linux distributions
    - source package available for Linux, requires Qt
      - configure/build/install manually or use your favourite framework (e.g. Spack or EasyBuild)
  - copy .cubex file (or entire scorep directory) to desktop from remote system
     OR locally mount remote filesystem
  - start cube locally

desk\$ mkdir \$HOME/mnt
desk\$ sshfs [user@]remote.sys:[dir] \$HOME/mnt
desk\$ cd \$HOME/mnt
desk\$ cube ./scorep sum/profile.cubex

https://www.scalasca.org/scalasca/software/cube-4.x/download.html

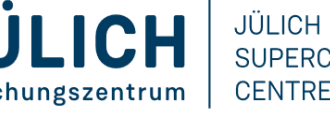

JULICH SUPERCOMPUTING CENTRE

Mitglied der Helmholtz-Gemeinschaft

## **ANALYSIS PRESENTATION AND EXPLORATION**

- Representation of values (severity matrix) on three hierarchical axes
  - Performance property (metric)
  - Call path (program location)
  - System location (process/thread)
- Three coupled tree browsers
- Cube displays severities
  - As value: for precise comparison
  - As colour: for easy identification of hotspots
  - Inclusive value when closed & exclusive value when expanded
  - Customizable via display modes

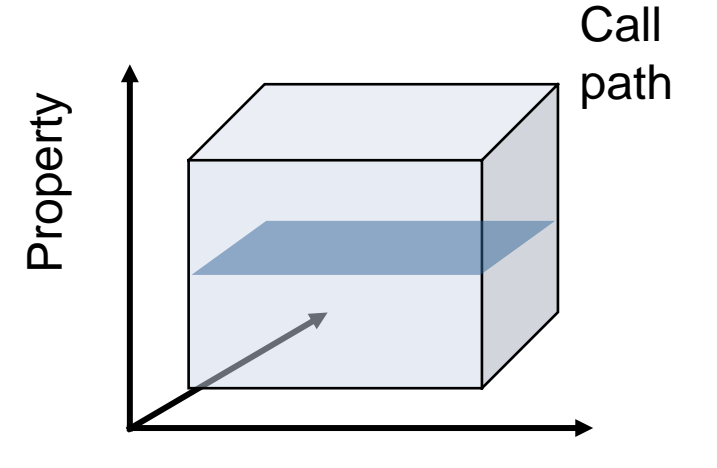

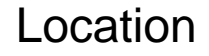

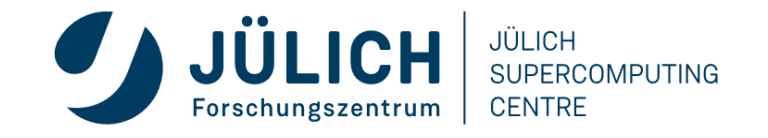

### **ANALYSIS PRESENTATION**

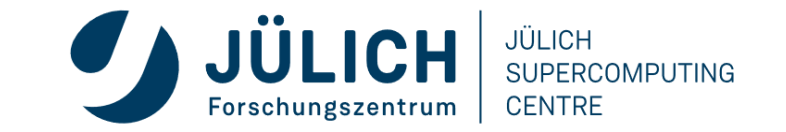

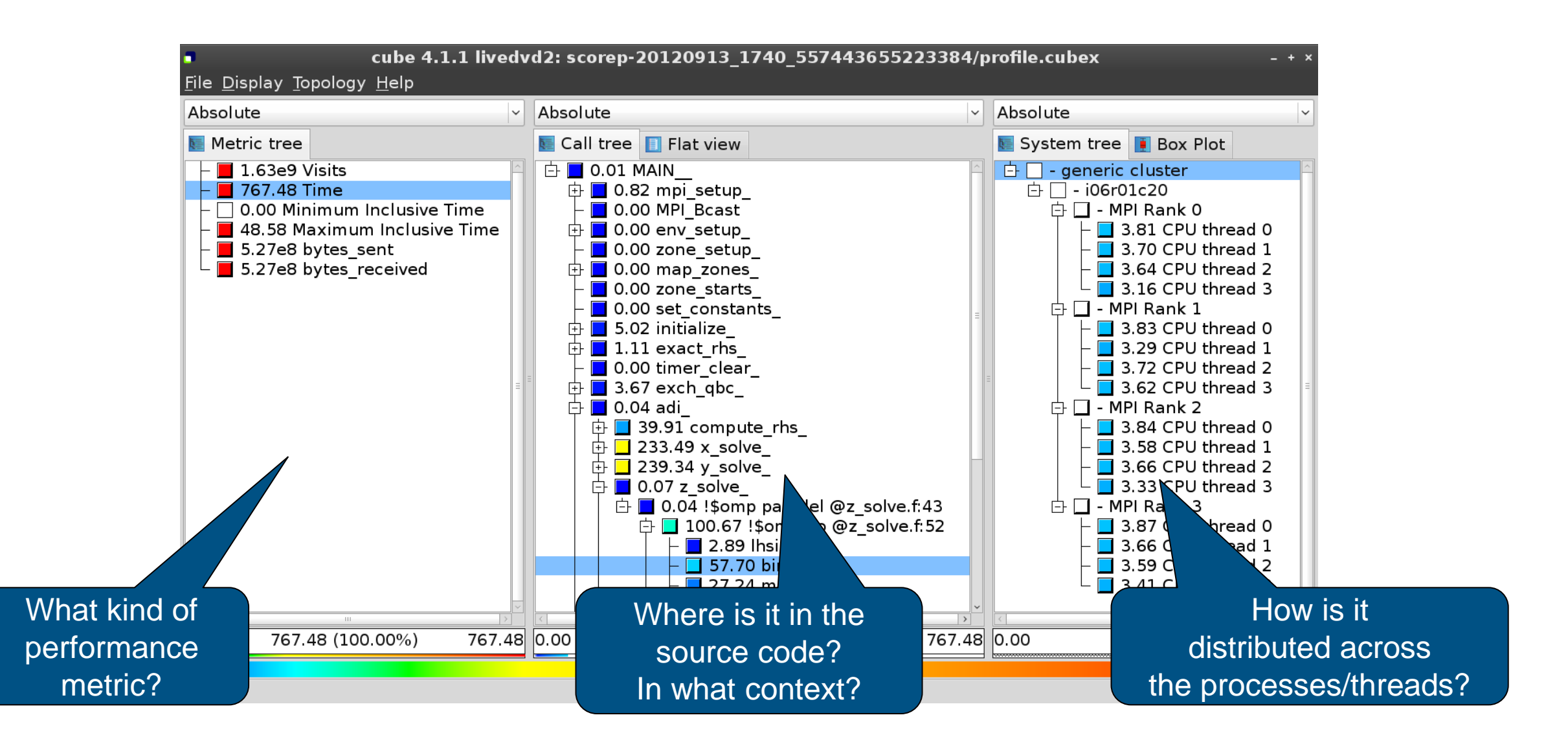

### **INCLUSIVE VS. EXCLUSIVE VALUES**

- Inclusive
  - Information of all sub-elements aggregated into single value
- Exclusive
  - Information cannot be subdivided further

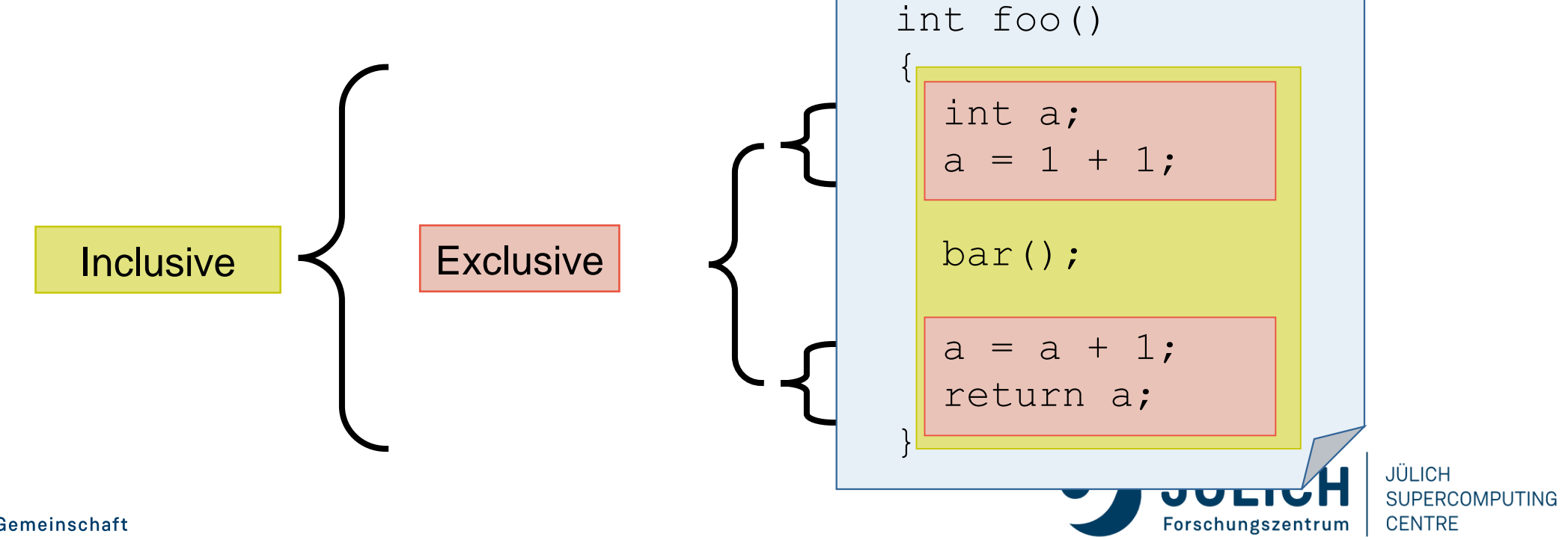

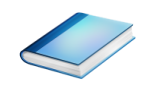

# SCORE-P ANALYSIS REPORT EXPLORATION COPENING VIEW)

| cube 4.1.1 livedvd2: scorep-20120913_1740_557443655223384/profile.cubex                                                                         |                           |                            |  |  |  |  |  |  |  |
|----------------------------------------------------------------------------------------------------|---------------------------|----------------------------|--|--|--|--|--|--|--|
| <u>F</u> ile <u>D</u> isplay <u>T</u> opology <u>H</u> elp                                                                                      |                           |                            |  |  |  |  |  |  |  |
| Absolute                                                                                                    | Absolute                  | Absolute                   |  |  |  |  |  |  |  |
| 🔄 Metric tree                                                                                                    | 💽 Call tree 🔲 Flat view   | 💽 System tree 頂 Box Plot   |  |  |  |  |  |  |  |
| ☐ 1.63e9 Visits                                                                                                    | 🕀 📕 1.63e9 MAIN           | 🗄 📕 1.63e9 generic cluster |  |  |  |  |  |  |  |
| <ul> <li>0.00 Minimum Inclusive Time</li> <li>48.58 Maximum Inclusive Time</li> <li>5.27e8 bytes_sent</li> <li>5.27e8 bytes_received</li> </ul> | <b>1</b>                  |                            |  |  |  |  |  |  |  |
| <u>ح</u><br>                                                                                                    |                           | <u>ب</u><br>۲              |  |  |  |  |  |  |  |
| 0 1.63e9 (100.00%) 1.63e9                                                                                                    | 0 1.63e9 (100.00%) 1.63e9 | 0 1.63e9 (100.00%) 1.63e9  |  |  |  |  |  |  |  |
|                                                                                                    |                           |                            |  |  |  |  |  |  |  |

### **METRIC SELECTION**

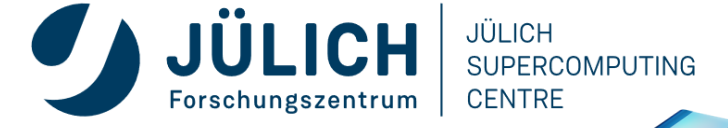

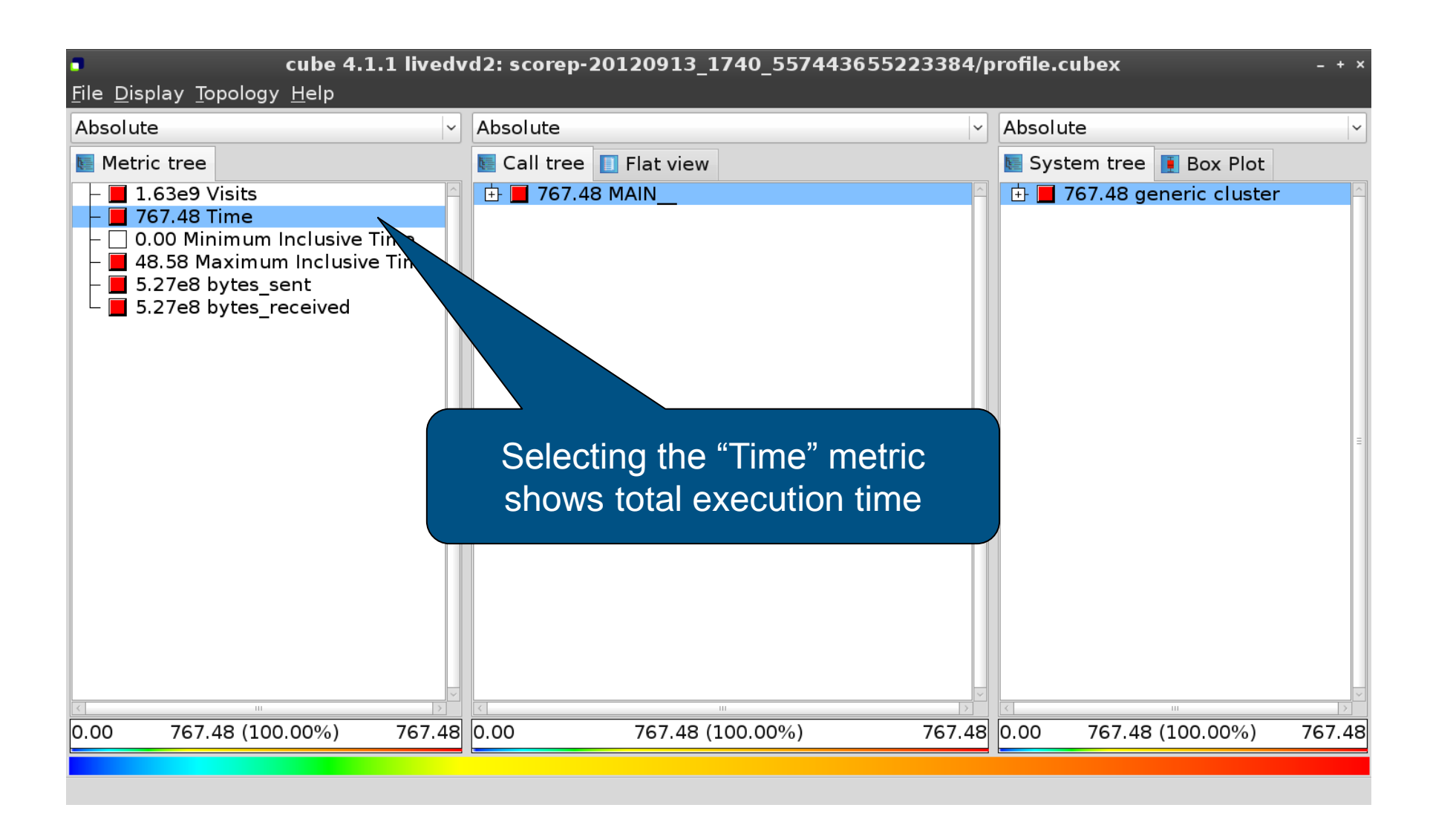

### **EXPANDING THE SYSTEM TREE**

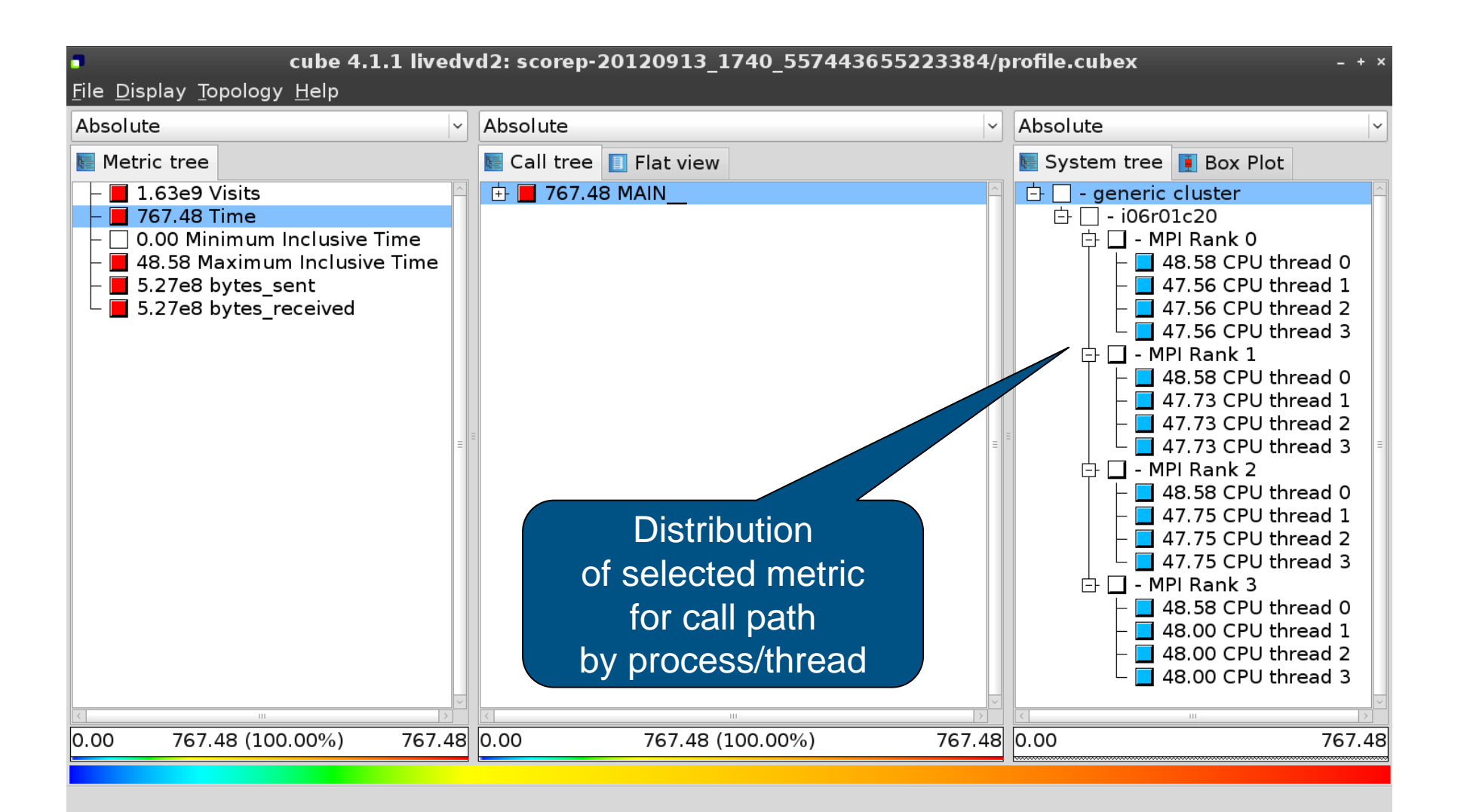

JÜLICH

CENTRE

SUPERCOMPUTING

JÜLICH

Forschungszentrum

### **EXPANDING THE CALL TREE**

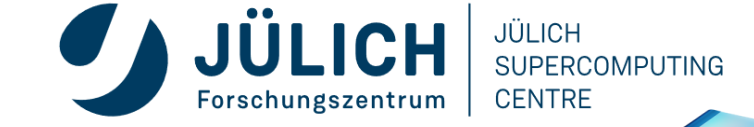

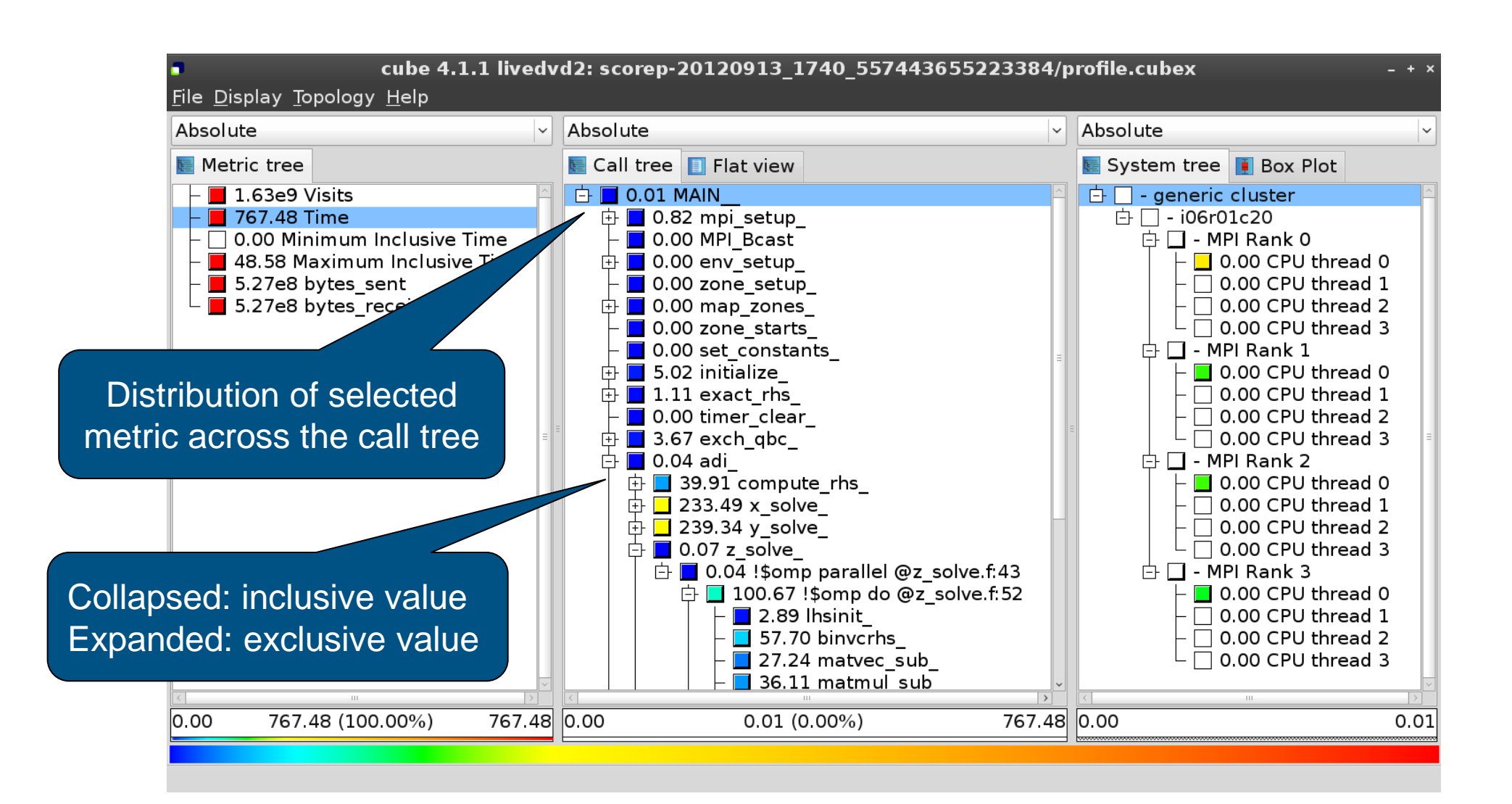

### **SELECTING A CALL PATH**

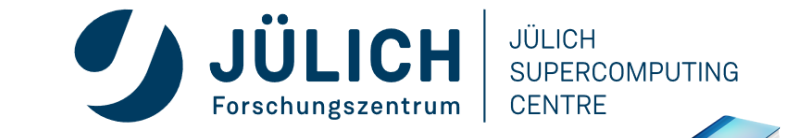

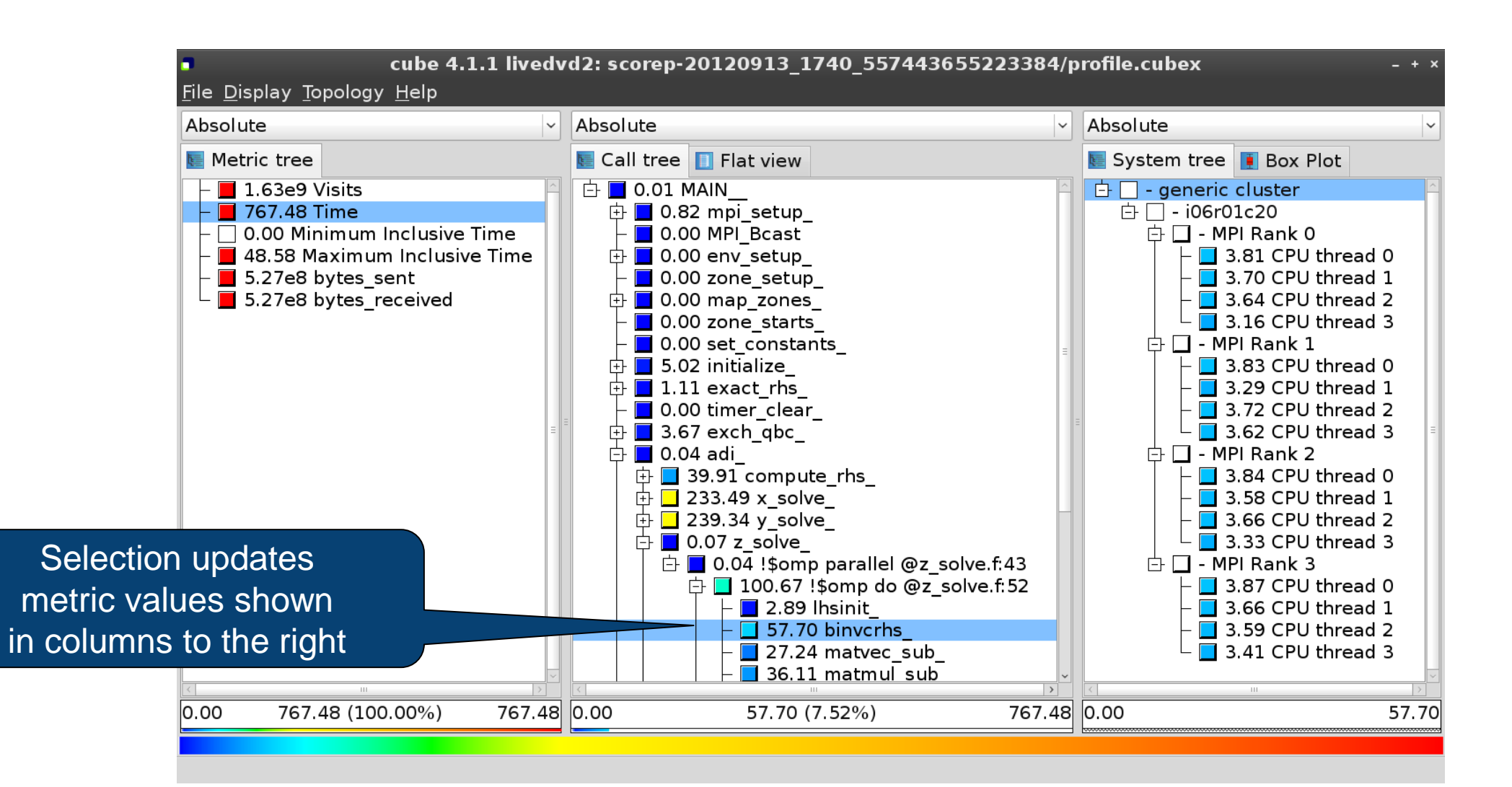

SOURCE-CODE VIEW VIA CONTEXT MENU JÜLICH

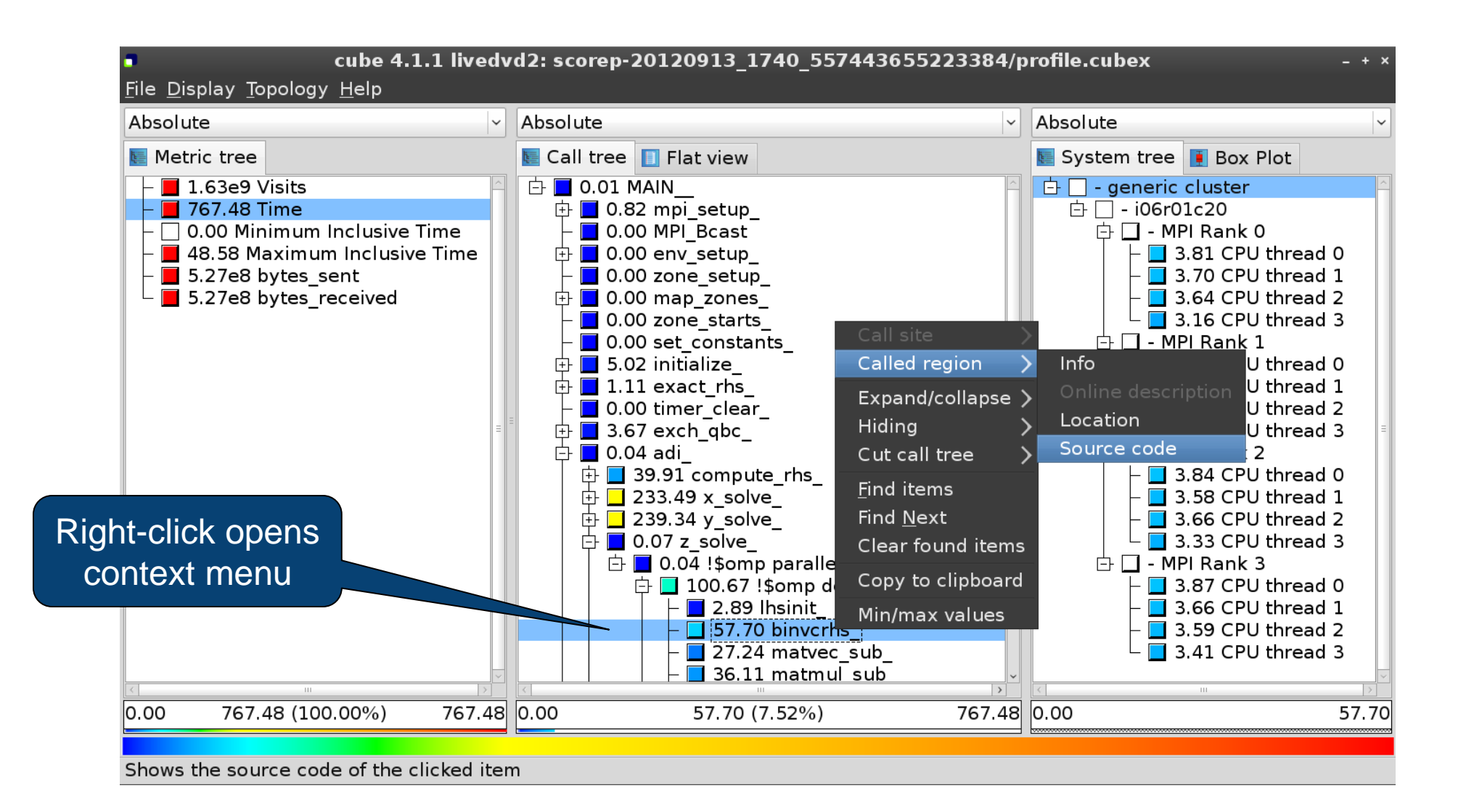

JÜLICH

CENTRE

SUPERCOMPUTING

### **SOURCE-CODE VIEW**

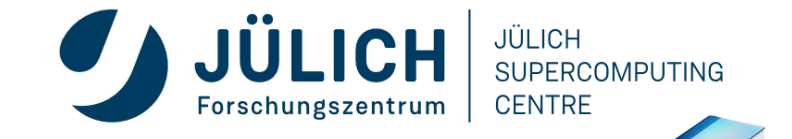

| 0                                                                                                    | /home/geimer/Proje    | cts/Tests/NPB3.3-MZ-MF                                                                                        | PI/BT-MZ/solve_subs.f | ×     |                                              |
|----------------------------------------------------------------------------------------------------|-----------------------|----------------------------------------------------------------------------------------------------|-----------------------|-------|----------------------------------------------|
| subroutine binvcrhs( lh                                                                                                    | ns,c,r)               |                                                                                                    |                       | ^     |                                              |
| c<br>c                                                                                                    |                       |                                                                                                    |                       |       |                                              |
| implicit none                                                                                                    |                       |                                                                                                    |                       | =     |                                              |
| double precision pivot,<br>dimension lhs(5,5)<br>double precision c(5,5)                                                                                                    | coeff, lhs<br>), r(5) |                                                                                                    |                       |       |                                              |
| c                                                                                                    |                       |                                                                                                    |                       | Note: |                                              |
| c<br>pivot = $1.00d0/lhs(1,1)$<br>lhs(1,2) = lhs(1,2)*pivot<br>lhs(1,3) = lhs(1,3)*pivot<br>lhs(1,4) = lhs(1,4)*pivot<br>lhs(1,5) = lhs(1,5)*pivot<br>c(1,1) = c(1,1)*pivot | t<br>t<br>t<br>t      | This feature depends on file<br>number information provide<br>instrumentation, i.e., it may n<br>be available |                       |       | file and line<br>ided by the<br>y not always |
| c(1,2) = c(1,2)*pivot<br>c(1,3) = c(1,3)*pivot<br>c(1,4) = c(1,4)*pivot                                                                                                    |                       |                                                                                                    |                       | ~     |                                              |
| Read only                                                                                                    | Save                  | Save as                                                                                                    | Font                  | Close |                                              |

### **FLAT PROFILE VIEW**

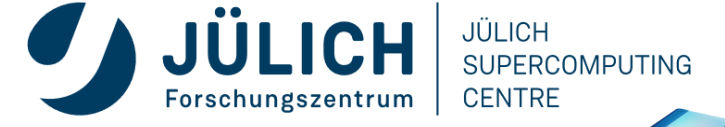

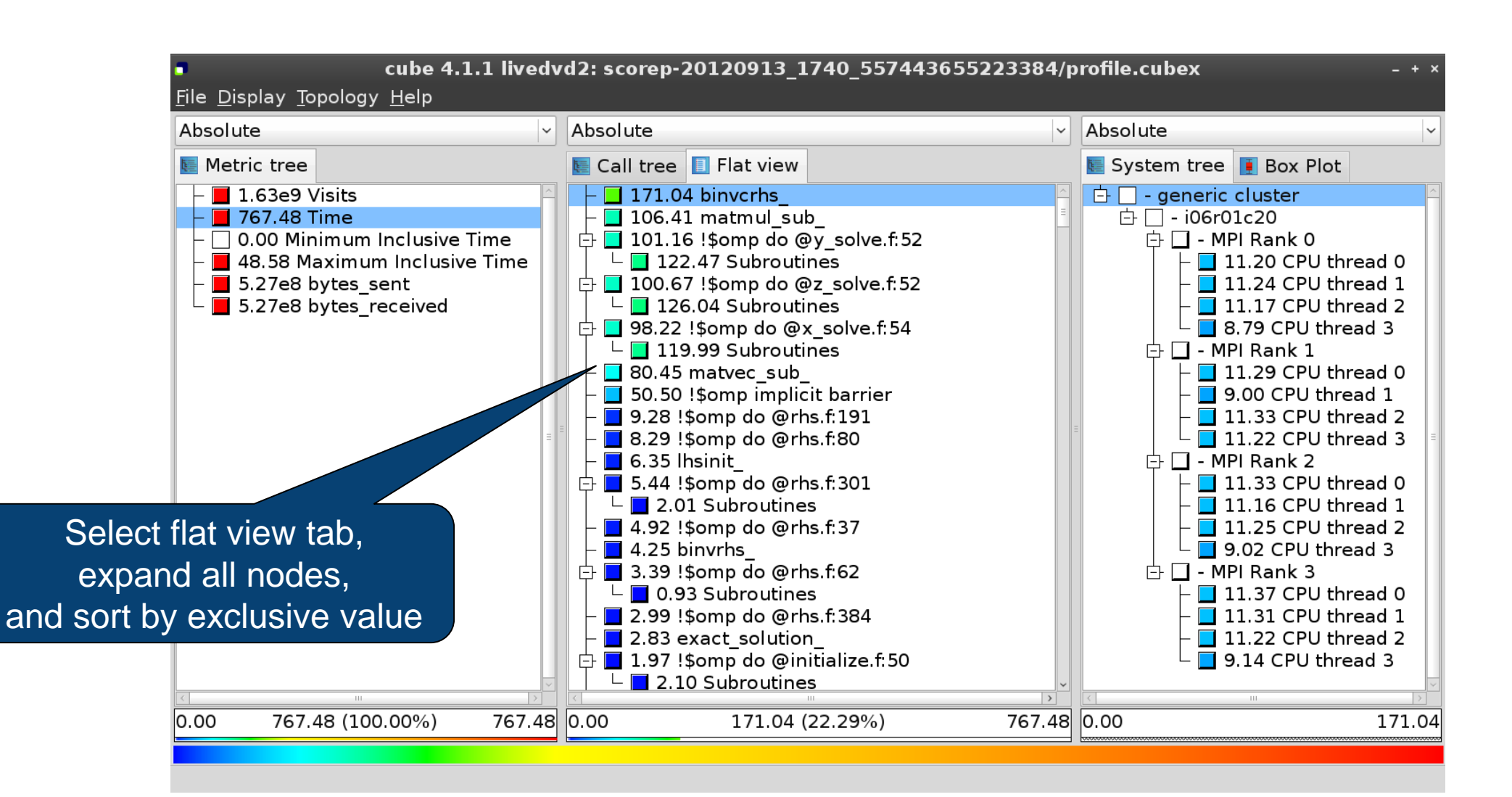

### **BOX PLOT VIEW**

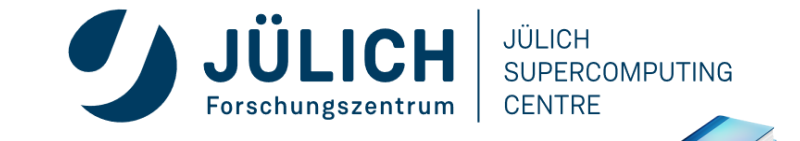

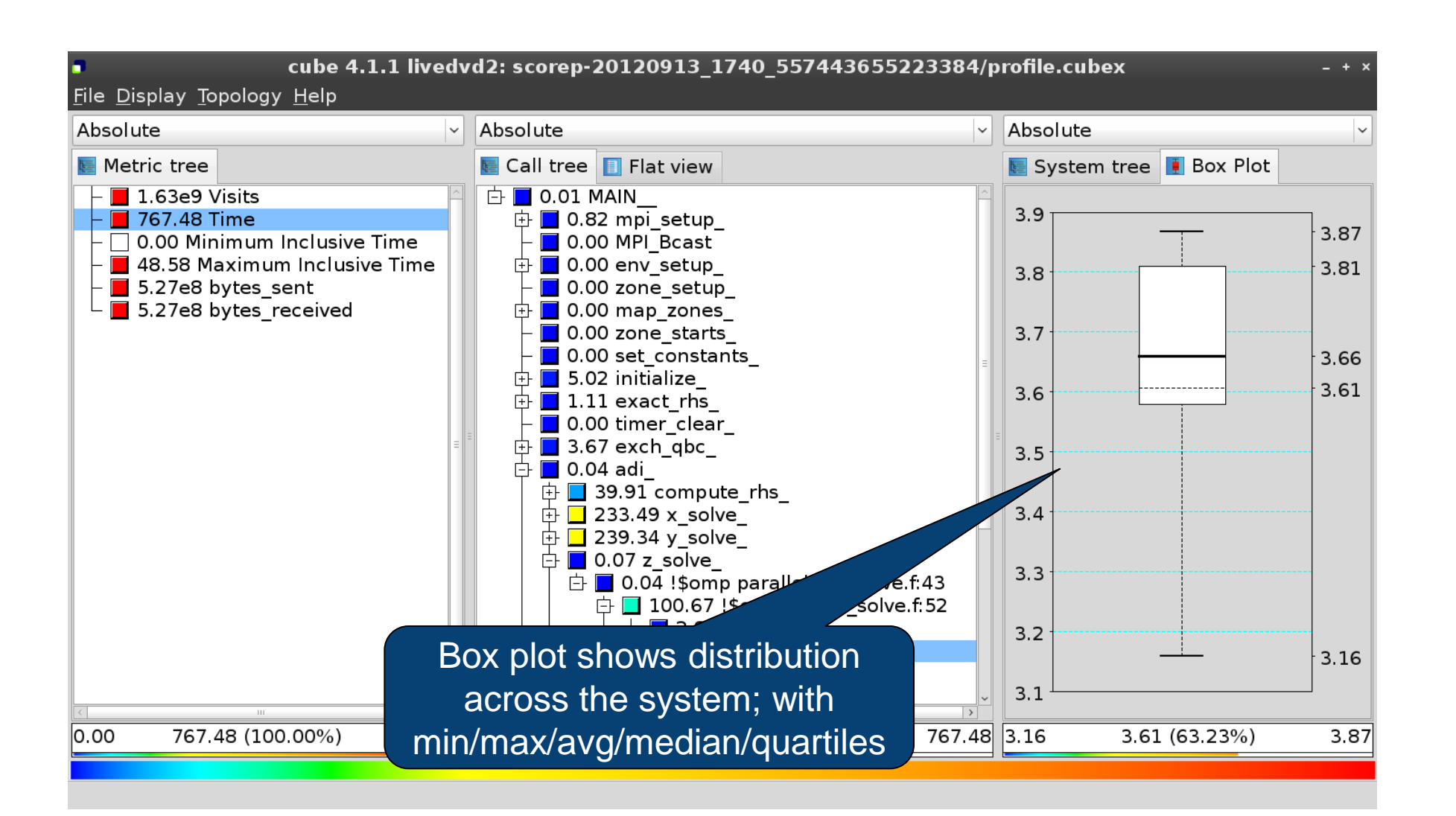

### **ALTERNATIVE DISPLAY MODES**

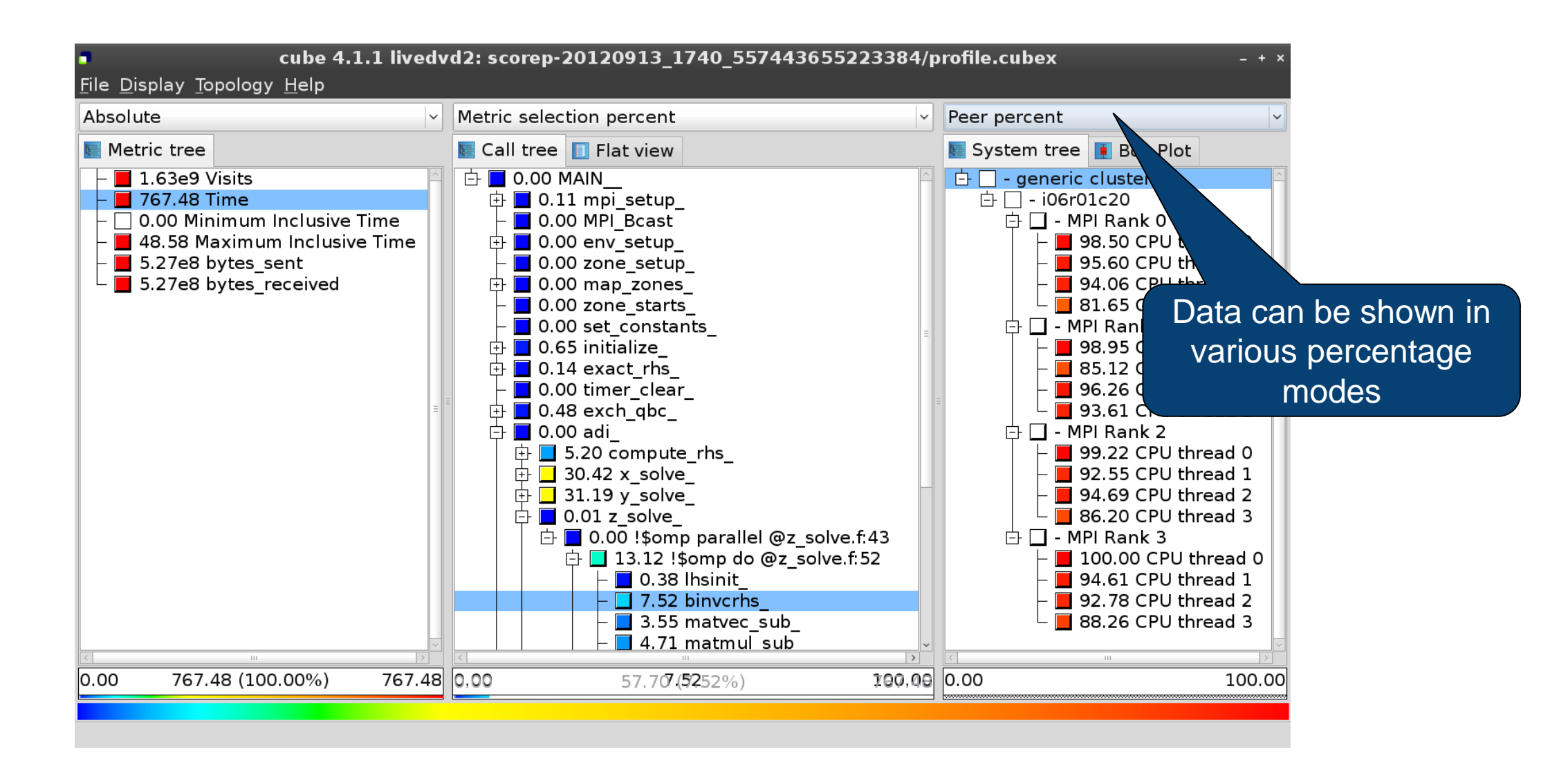

SUPERCOMPUTING CENTRE

JÜLICH

JÜLICH

Forschungszentrum

# **IMPORTANT DISPLAY MODES**

- Absolute
  - Absolute value shown in seconds/bytes/counts
- Selection percent
  - Value shown as percentage w.r.t. the selected node "on the left" (metric/call path)
- Peer percent (system tree only)
  - Value shown as percentage relative to the maximum peer value

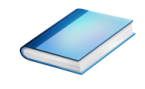

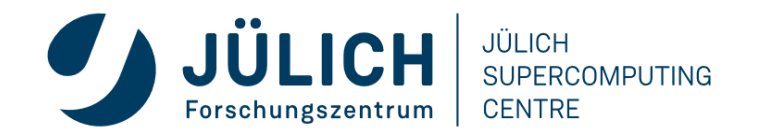
#### **MULTIPLE SELECTION**

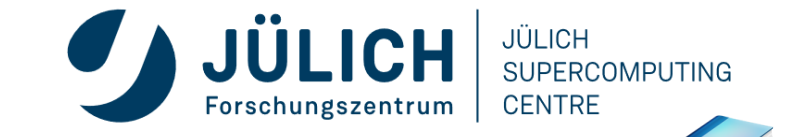

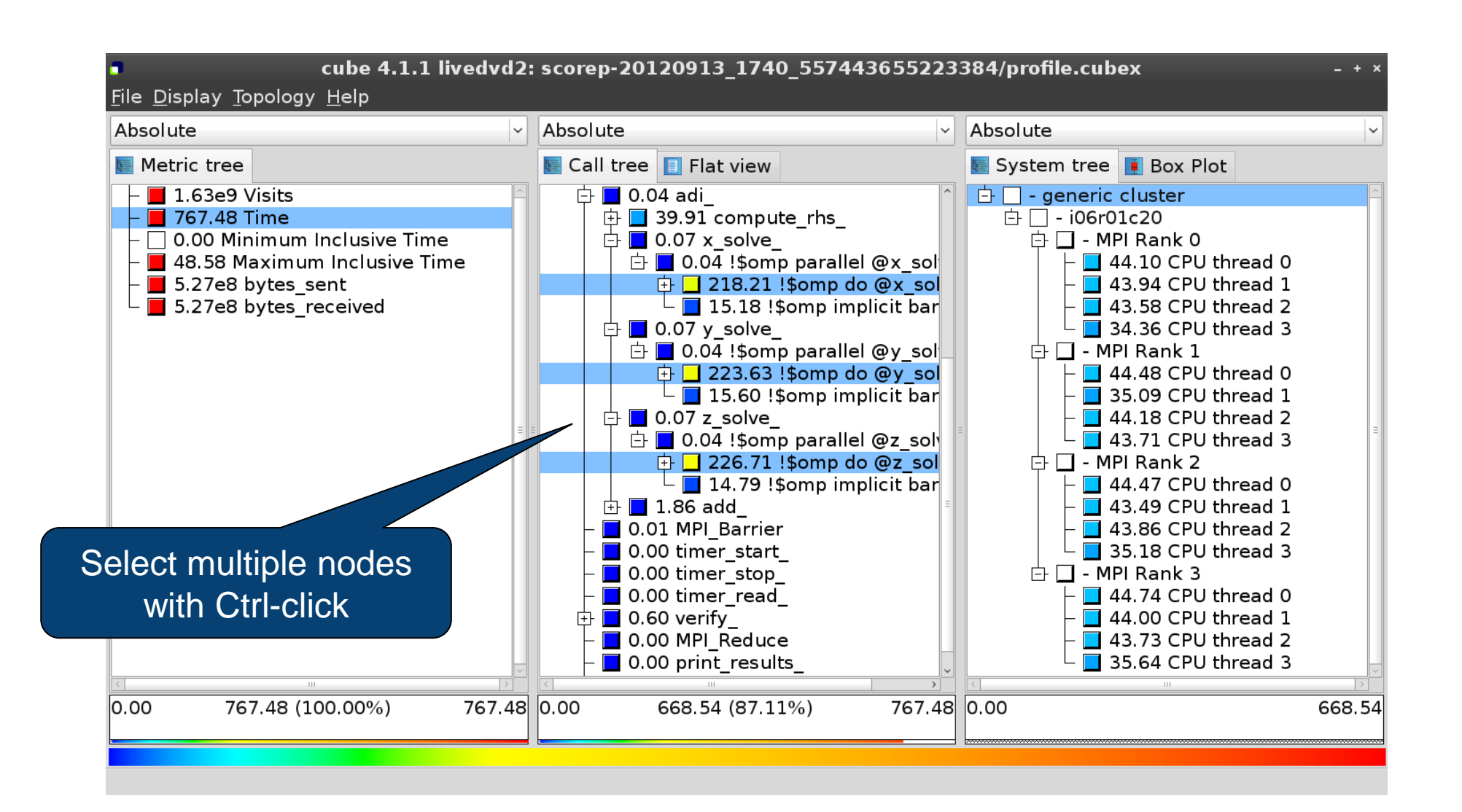

#### **CONTEXT-SENSITIVE HELP**

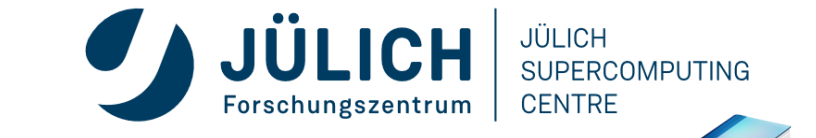

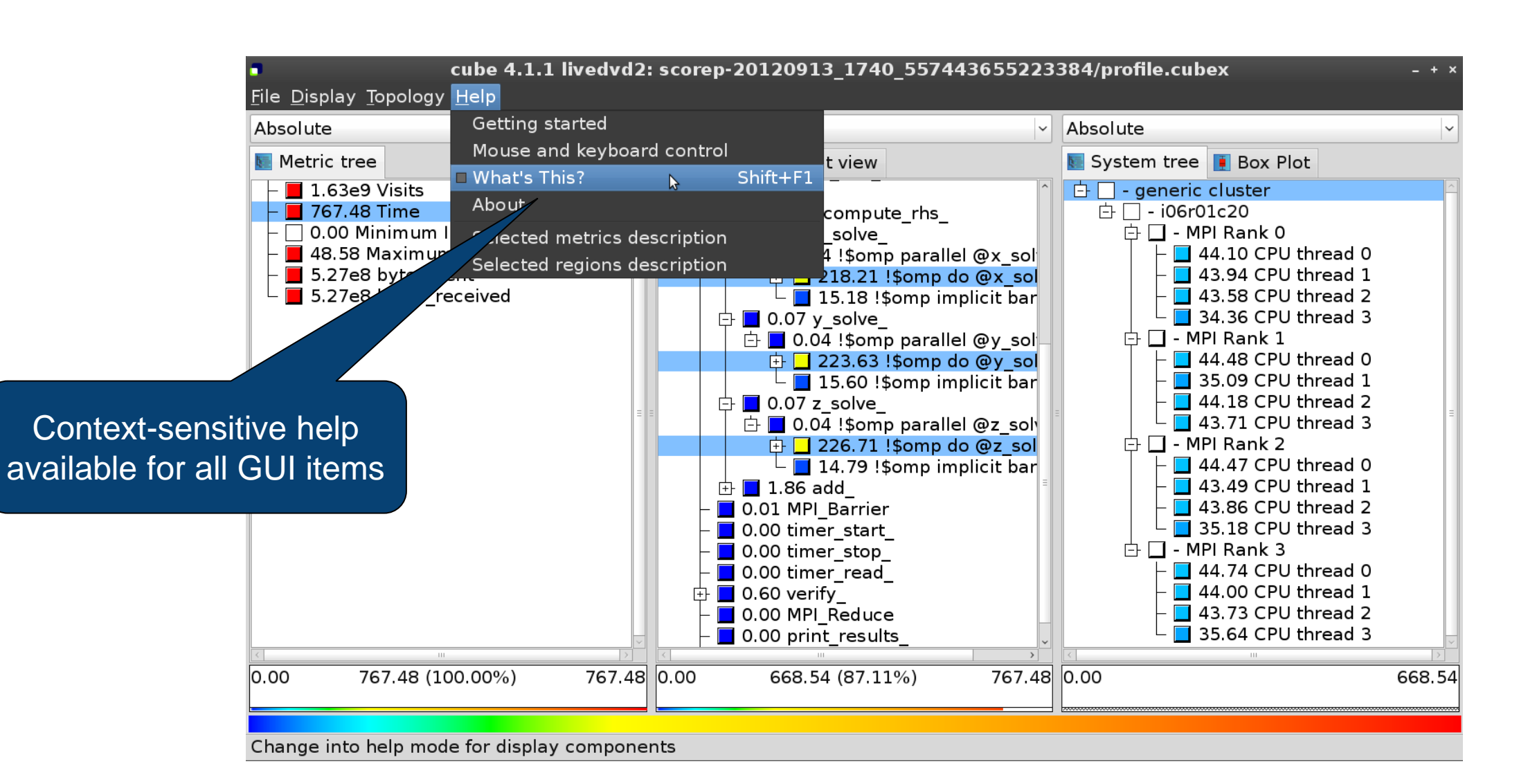

# **DERIVED METRICS**

• Derived metrics are defined using CubePL expressions, e.g.:

#### metric::time(i)/metric::visits(e)

- Values of derived metrics are not stored, but calculated on-the-fly
- Types of derived metrics:
  - Prederived: evaluation of the CubePL expression is performed before aggregation
  - Postderived: evaluation of the CubePL expression is performed after aggregation
- Examples:
  - "Average execution time": Postderived metric with expression

metric::time(i)/metric::visits(e)

• "Number of FLOP per second": Postderived metric with expression

metric::FLOP()/metric::time()

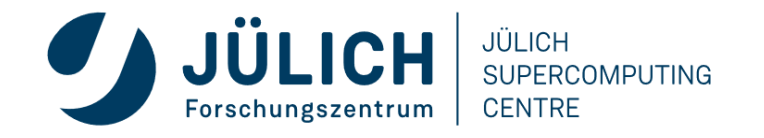

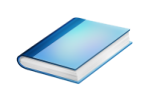

# **DERIVED METRICS IN CUBE GUI**

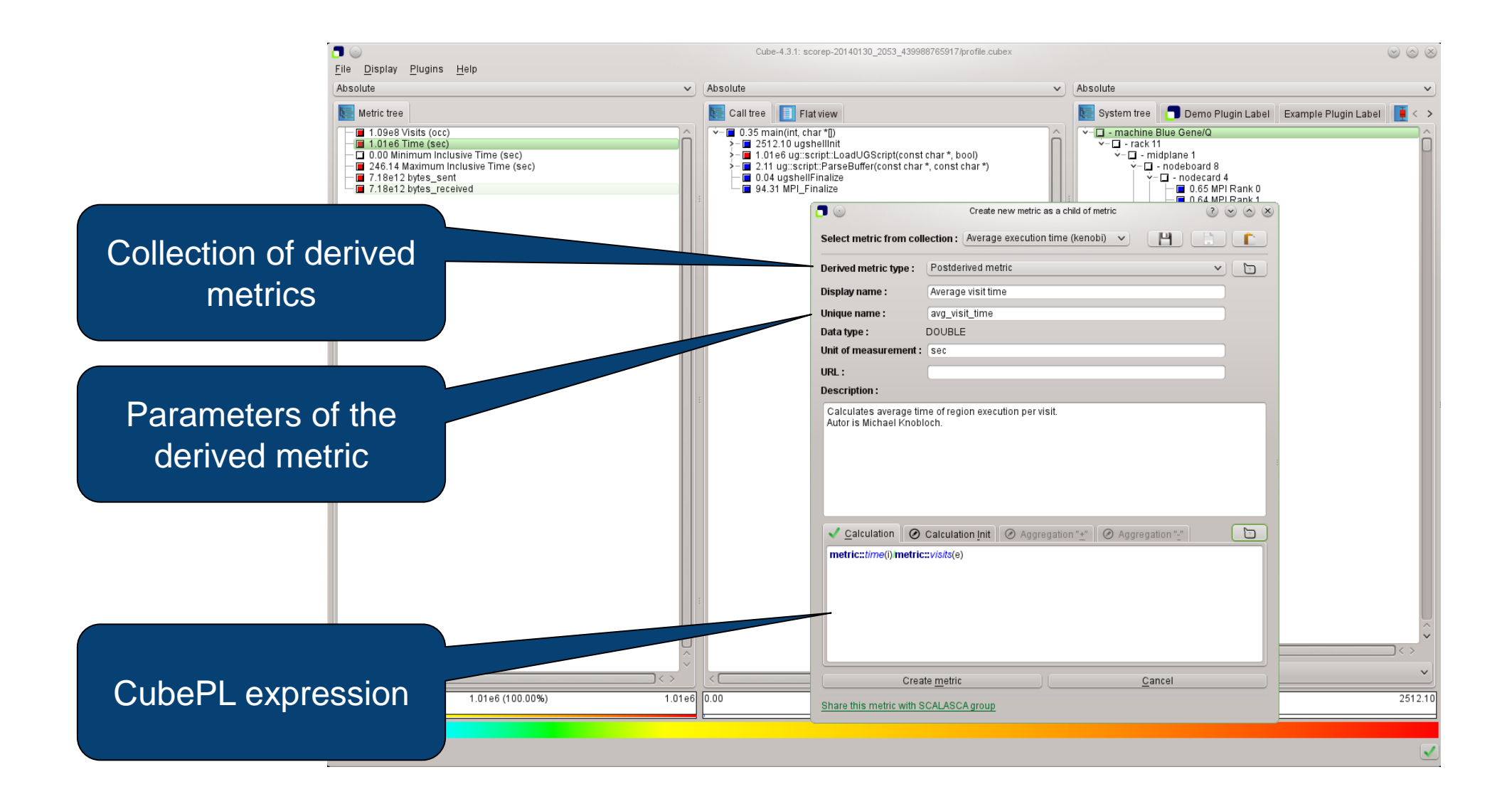

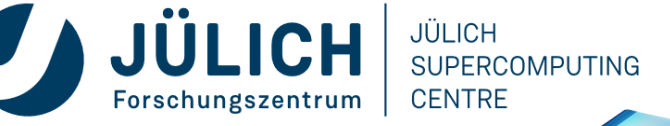

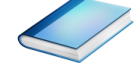

# EXAMPLE: FLOPS BASED ON PAPI\_FP\_OFS ANDCH NERCOMPUTING

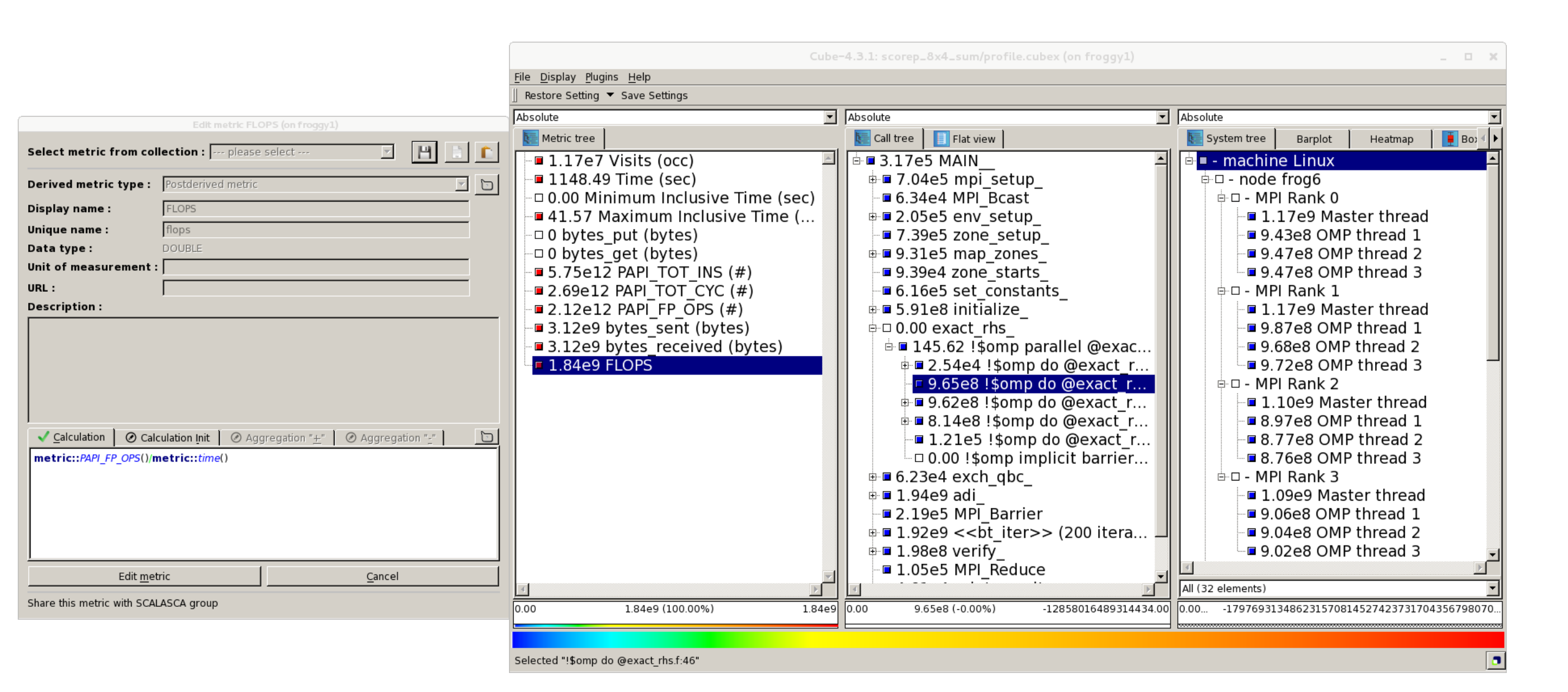

# **ITERATION PROFILING**

- Show time dependent behavior by "unrolling" iterations
- Preparations:
  - Mark loop body by using Score-P instrumentation API in your source code

```
SCOREP_USER_REGION_DEFINE( scorep_bt_loop )
SCOREP_USER_REGION_BEGIN( scorep_bt_loop, "<<bt_iter>>", SCOREP_USER_REGION_END( scorep_bt_loop )
```

- Result in the Cube profile:
  - Iterations shown as separate call trees
  - Useful for checking results for specific iterations

or

- Select your user-instrumented region and mark it as loop
- Choose "Hide iterations"
- View the Barplot statistics or the (thread x iterations) Heatmap

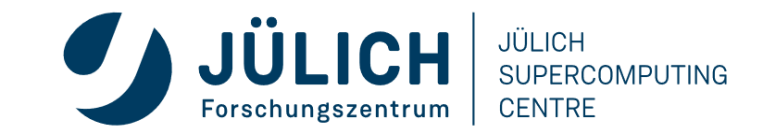

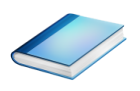

# **ITERATION PROFILING: BARPLOT**

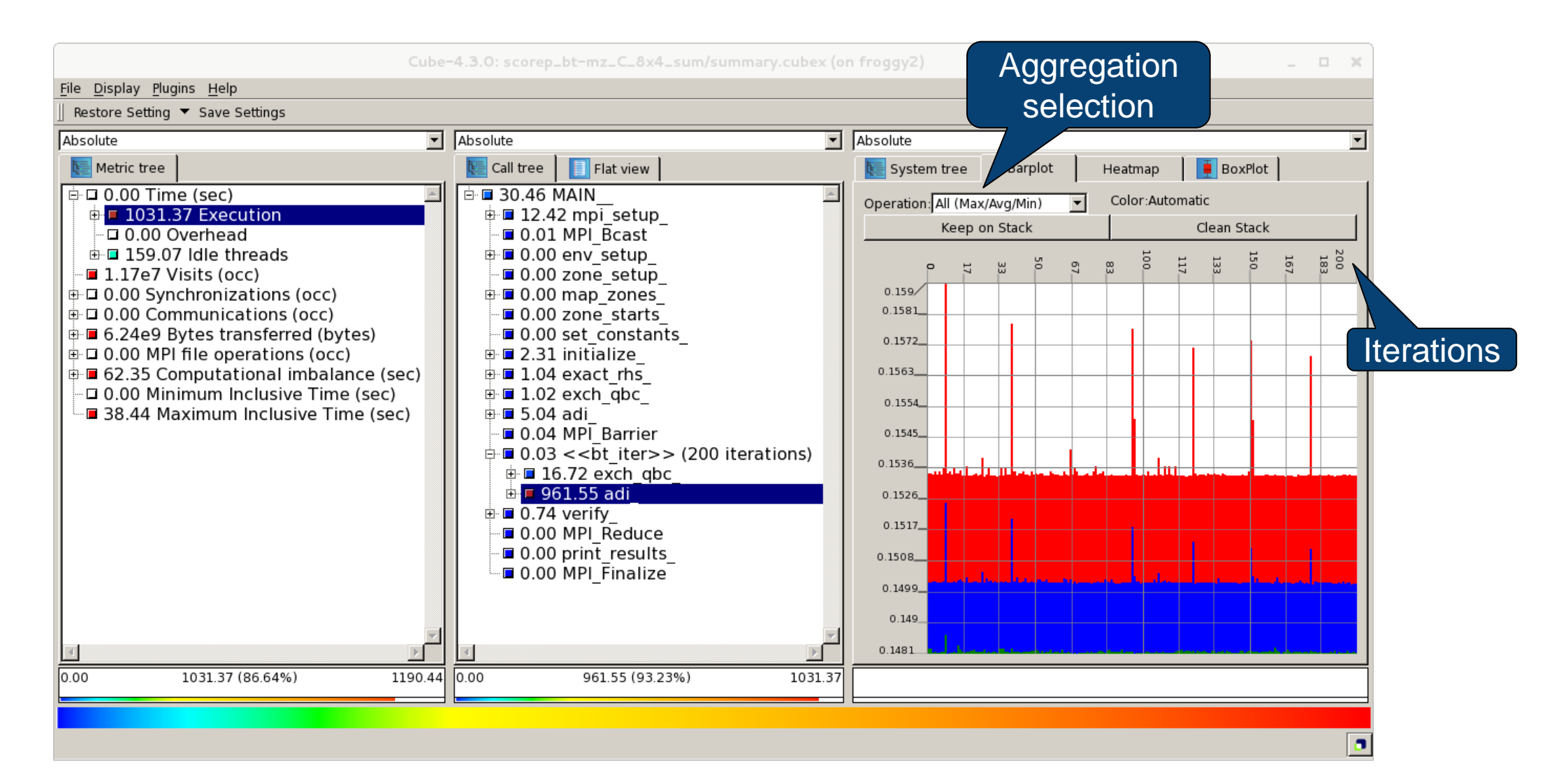

JÜLICH

CENTRE

SUPERCOMPUTING

JÜLICH

Forschungszentrum

# **ITERATION PROFILING: HEATMAP**

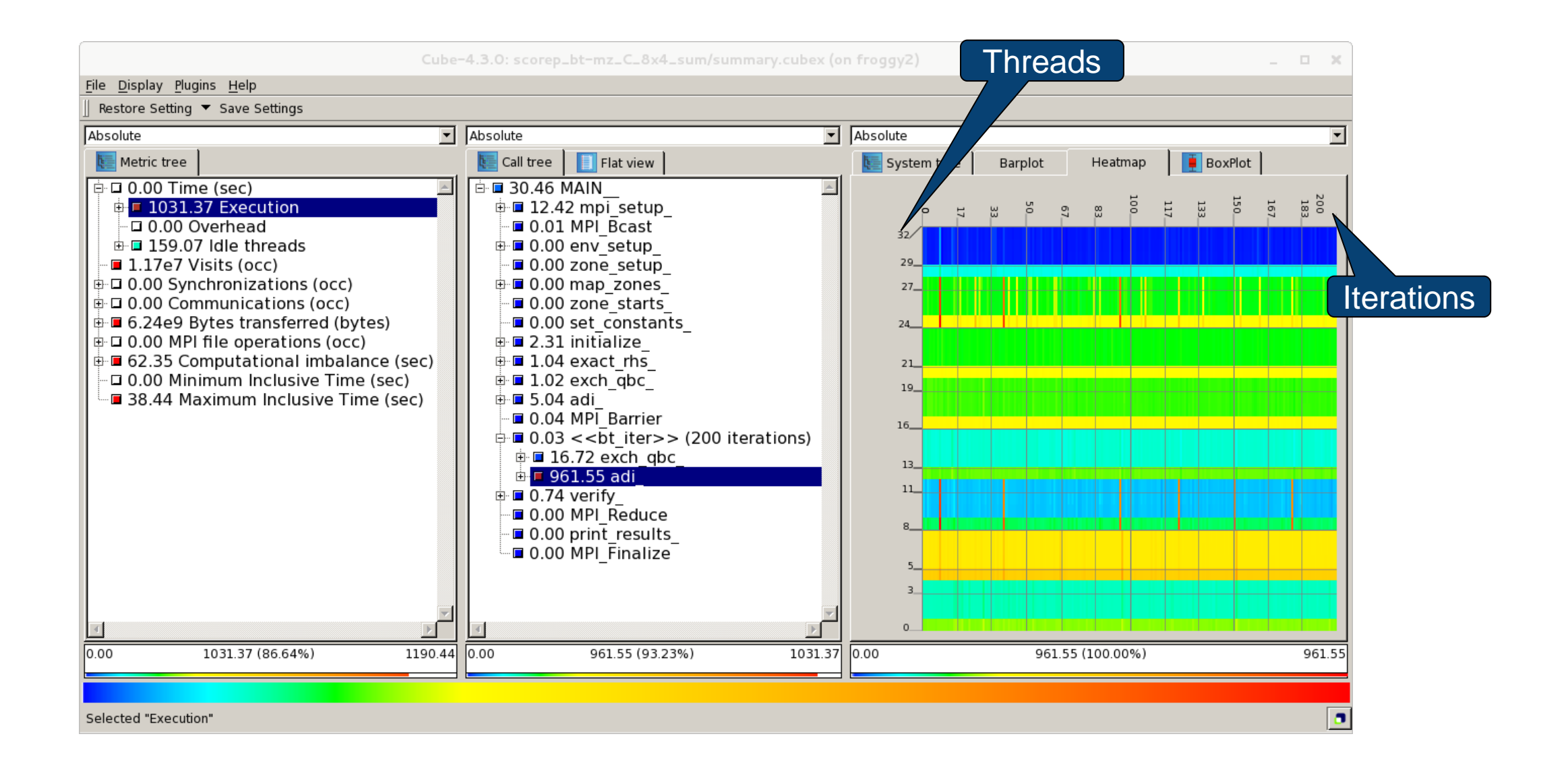

JÜLICH

Forschungszentrum

JÜLICH

CENTRE

SUPERCOMPUTING

# **CUBE ALGEBRA UTILITIES**

• Extracting solver sub-tree from analysis report

% cube\_cut -r '<<ITERATION>>' scorep\_bt-mz\_C\_16x8\_sum/profile.cubex
Writing cut.cubex... done.

• Calculating difference of two reports

% cube\_diff scorep\_bt-mz\_C\_16x8\_sum/profile.cubex cut.cubex
Writing diff.cubex... done.

- Additional utilities for merging, calculating mean, etc.
- Default output of cube\_*utility* is a new report *utility*.cubex
- Further utilities for report scoring & statistics
- Run utility with `-h' (or no arguments) for brief usage info

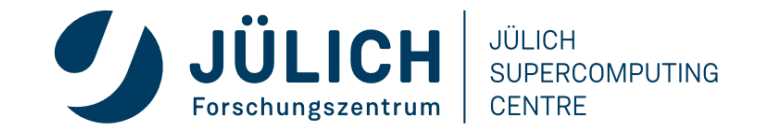

## **SQUARE SNEAK PREVIEW**

- Scalasca provides square to facilitate analysis report exploration
  - square = scalasca –examine [OPTIONS] ( ./scorep\_expt\_sum | ./profile.cubex )
- Processes intermediate .cubex files produced by Score-P and Scout
  - profile.cubex -> summary.cubex
  - scout.cubex -> trace.cubex
- and (optionally) starts CUBE GUI with the post-processed file
  - containing additional derived metrics and metric hierarchies

#### trace tools scalasca

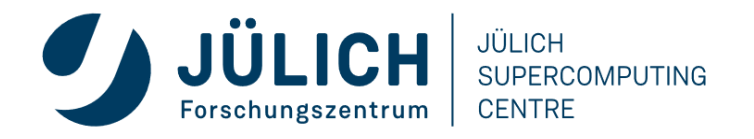

# **BT-MZ @ LEVANTE SCORING & FILTERING**

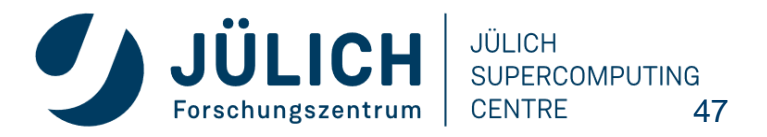

Mitglied der Helmholtz-Gemeinschaft

# **PERFORMANCE ANALYSIS STEPS**

- 0.0 Reference preparation for validation
- 1.0 Program instrumentation
- 1.1 Summary measurement collection
- 1.2 Summary analysis report examination
- 2.0 Summary experiment scoring
- 2.1 Summary measurement collection with filtering
- 2.2 Filtered summary analysis report examination
- 3.0 Event trace collection

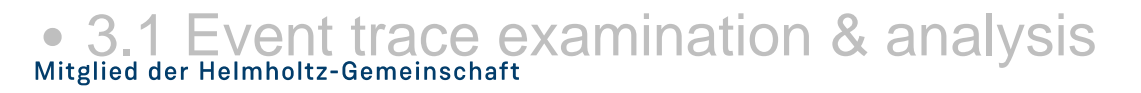

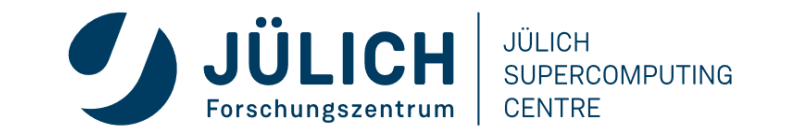

# **BT-MZ SUMMARY ANALYSIS RESULT SCORING**

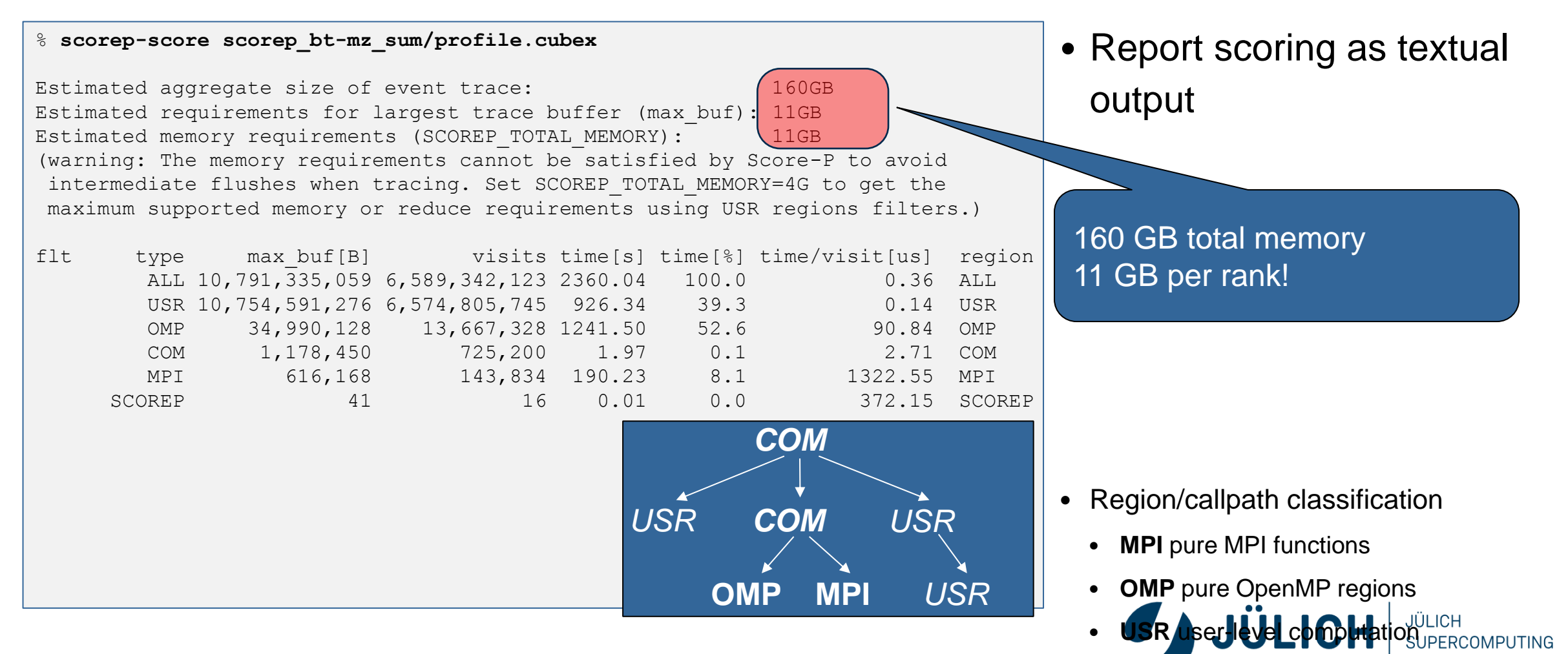

Mitglied der Helmholtz-Gemeinschaft

- COM "combined" USR#OpenMP/MPI
- ALL aggregate of all region types

# **BT-MZ SUMMARY ANALYSIS REPORT BREAKDOWN**

• Score report breakdown by region

| <pre>% scorep-score -r scorep_bt-mz_sum/profile.cubex [] []</pre> |            |                                |                                |                  |             |                |                          | СОМ                  |
|-------------------------------------------------------------------|------------|--------------------------------|--------------------------------|------------------|-------------|----------------|--------------------------|----------------------|
| flt                                                               | type       | max_buf[B]                     | visits                         | time[s]          | time[%]     | time/visit[us] | region                   |                      |
|                                                                   | ALL        | 10,791,335,059                 | 6,589,342,123                  | 2360.04          | 100.0       | 0.36           | ALL                      | USR COM USR          |
|                                                                   | USR        | 10,754,591,276                 | 6,574,805,745                  | 926.34           | 39.3        | 0.14           | USR                      |                      |
|                                                                   | OMP        | 34,990,128                     | 13,667,328                     | 1241.50          | 52.6        | 90.84          | OMP                      |                      |
|                                                                   | COM        | 1,178,450                      | 725,200                        | 1.97             | 0.1         | 2.71           | COM                      | OMP MPI USR          |
|                                                                   | MPI        | 616,168                        | 143,834                        | 190.23           | 8.1         | 1322.55        | MPI                      |                      |
|                                                                   | SCOREP     | 41                             | 16                             | 0.01             | 0.0         | 372.15         | SCOREP                   |                      |
|                                                                   | USR<br>USR | 3,454,903,374<br>3,454,903,374 | 2,110,313,472<br>2,110,313,472 | 373.15<br>218.75 | 15.8<br>9.3 | 0.18<br>0.10   | binvcrhs_<br>matvec_sub_ | More than            |
|                                                                   | USR        | 3,454,903,374                  | 2,110,313,472                  | 303.12           | 12.8        | 0.14           | matmul_sub_              |                      |
|                                                                   | USR        | 149,170,944                    | 87,475,200                     | 14.95            | 0.6         | 0.17           | lhsinit_                 | 10 GB just for these |
|                                                                   | USR        | 149,170,944                    | 87,475,200                     | 9.69             | 0.4         | 0.11           | binvrhs_                 | 6 regions            |
|                                                                   | USR        | 112,148,088                    | 68,892,672                     | 6.69             | 0.3         | 0.10           | exact_solution           |                      |
|                                                                   |            |                                |                                |                  |             |                |                          |                      |

JÜLICH

CENTRE

Forschungszentrum

SUPERCOMPUTING

# **BT-MZ SUMMARY ANALYSIS SCORE**

- Summary measurement analysis score reveals
  - Total size of event trace would be ~160 GB
  - Maximum trace buffer size would be ~11 GB per rank
    - smaller buffer would require flushes to disk during measurement resulting in substantial perturbation
  - 99.5% of the trace requirements are for USR regions
    - purely computational routines never found on COM call-paths common to communication routines or OpenMP parallel regions
  - These USR regions contribute around 39% of total time
    - however, much of that is very likely to be measurement overhead for frequently-executed small routines
- Advisable to tune measurement configuration
  - Specify an adequate trace buffer size
  - Specify a filter file listing (USR) regions not to be measured

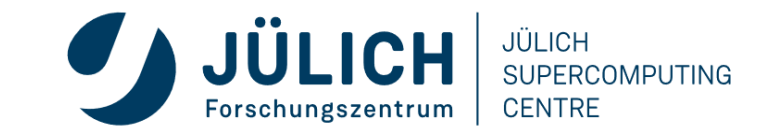

# **BT-MZ SUMMARY ANALYSIS REPORT FILTERING**

```
% cat ../config/scorep.filt
SCOREP_REGION_NAMES_BEGIN
EXCLUDE
binvcrhs*
matmul_sub*
matvec_sub*
exact_solution*
binvrhs*
lhs*init*
timer_*
SCOREP_REGION_NAMES_END
% scorep-score -f ../config/scorep.filt -c 2 \
```

```
scorep_bt-mz_sum/profile.cubex
```

Estimated aggregate size of event trace: Estimated requirements for largest trace buffer (max\_buf): Estimated memory requirements (SCOREP\_TOTAL\_MEMORY): (hint: When tracing set SCOREP\_TOTAL\_MEMORY=97MB to avoid intermediate flushes or reduce requirements using USR regions filters.)

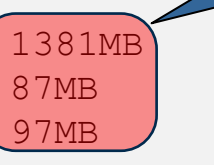

 Report scoring with prospective filter listing 7 USR regions

> 1.4 GB of memory in total, 87 MB per rank!

(Including 2 metric values)

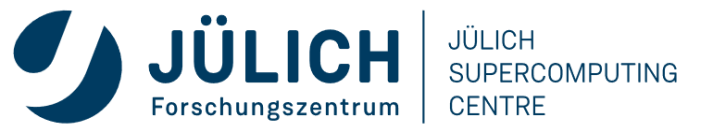

#### **BT-MZ SUMMARY ANALYSIS REPORT FILTERING**

| <sup>9</sup> ∕∕ SC( | orep-sc | core -r -f/    | config/score  | p.filt  | ١       |           |                |
|---------------------|---------|----------------|---------------|---------|---------|-----------|----------------|
| flt                 | type    | max_buf[B]     | visits        | time[s] | time[%] | time/     | region         |
|                     |         |                |               |         |         | visit[us] |                |
| -                   | ALL     | 10,791,335,059 | 6,589,342,123 | 2360.04 | 100.0   | 0.36      | ALL            |
| -                   | USR     | 10,754,591,276 | 6,574,805,745 | 926.34  | 39.3    | 0.14      | USR            |
| -                   | OMP     | 34,990,128     | 13,667,328    | 1241.50 | 52.6    | 90.84     | OMP            |
| -                   | COM     | 1,178,450      | 725,200       | 1.97    | 0.1     | 2.71      | COM            |
| -                   | MPI     | 616,168        | 143,834       | 190.23  | 8.1     | 1322.55   | MPI            |
| -                   | SCOREP  | 41             | 16            | 0.01    | 0.0     | 372.15    | SCOREP         |
| *                   | ALL     | 36,820,329     | 14,558,235    | 1433.71 | 60.7    | 98.48     | ALL-FLT        |
| +                   | FLT     | 10,754,555,760 | 6,574,783,888 | 926.33  | 39.3    | 0.14      | FLT            |
| -                   | OMP     | 34,990,128     | 13,667,328    | 1241.50 | 52.6    | 90.84     | OMP-FLT        |
| *                   | COM     | 1,178,450      | 725,200       | 1.97    | 0.1     | 2.71      | COM-FLT        |
| _                   | MPI     | 616,168        | 143,834       | 190.23  | 8.1     | 1322.55   | MPI-FLT        |
| *                   | USR     | 35,542         | 21,857        | 0.01    | 0.0     | 0.28      | USR-FLT        |
| -                   | SCOREP  | 41             | 16            | 0.01    | 0.0     | 372.15    | SCOREP-FLT     |
| +                   | USR     | 3,454,903,374  | 2,110,313,472 | 373.15  | 15.8    | 0.18      | binvcrhs       |
| +                   | USR     | 3,454,903,374  | 2,110,313,472 | 218.75  | 9.3     | 0.10      | matvec sub     |
| +                   | USR     | 3,454,903,374  | 2,110,313,472 | 303.12  | 12.8    | 0.14      | matmul sub     |
| +                   | USR     | 149,170,944    | 87,475,200    | 14.95   | 0.6     | 0.17      | lhsinit        |
| +                   | USR     | 149,170,944    | 87,475,200    | 9.69    | 0.4     | 0.11      | _<br>binvrhs   |
| +                   | USR     | 112,148,088    | 68,892,672    | 6.69    | 0.3     | 0.10      | exact_solution |

 Score report breakdown by region (w/o additional metrics)

JÜLICH

CENTRE

SUPERCOMPUTING

Filtered routines marked with '+'

Forschungszentrum

# **BT-MZ FILTERED SUMMARY MEASUREMENT**

% cd bin.scorep

- % cp ../jobscript/levante/scorep.sbatch .
- % vi scorep.sbatch

# Score-P measurement configuration
export SCOREP\_EXPERIMENT\_DIRECTORY=scorep\_bt-mz\_sum\_filter
export SCOREP\_FILTERING\_FILE=../config/scorep.filt
#export SCOREP\_METRIC\_PAPI=PAPI\_TOT\_INS,PAPI\_TOT\_CYC
#export SCOREP\_METRIC\_RUSAGE=ru\_stime
#export SCOREP\_METRIC\_RUSAGE PER\_PROCESS=ru\_maxrss

# Run the application
mpirun -n \$SLURM NTASKS ./bt-mz \$CLASS.\$PROCS

% sbatch --account=kg0166 scorep.sbatch

 Set new experiment directory and re-run measurement with new filter configuration

Submit job

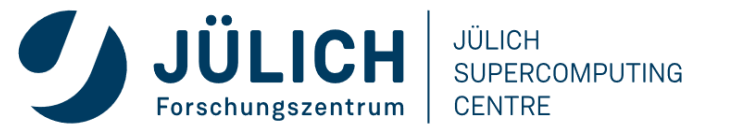

# **SCORE-P FILTERING**

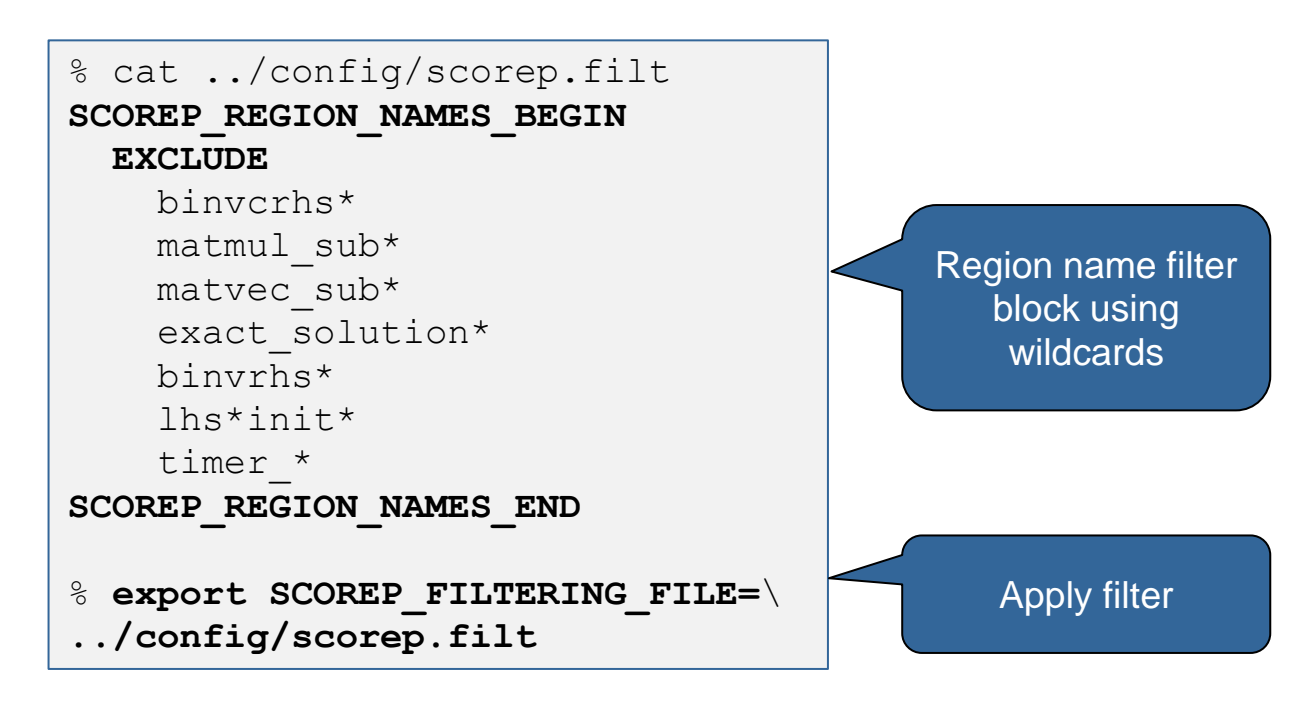

- Filtering by source file name
  - All regions in files that are excluded by the filter are ignored
- Filtering by region name
  - All regions that are excluded by the filter are ignored
  - Overruled by source file filter for excluded files
- Apply filter by

exporting

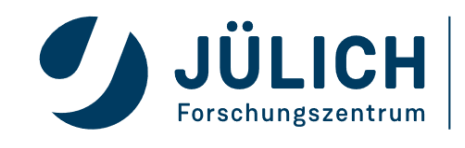

JÜLICH SUPERCOMPUTING CENTRE

Mitglied der Helmholtz-Gemeinschaft

# SOURCE FILE NAME FILTER BLOCK

- Keywords
  - Case-sensitive
  - SCOREP\_FILE\_NAMES\_BEGIN, SCOREP\_FILE\_NAMES\_END
    - Define the source file name filter block
    - Block contains EXCLUDE, INCLUDE rules
  - EXCLUDE, INCLUDE rules

- # This is a comment
  SCOREP\_FILE\_NAMES\_BEGIN
   # by default, everything is included
  EXCLUDE \*/foo/bar\*
  INCLUDE \*/filter\_test.c
  SCOREP\_FILE\_NAMES\_END
- Followed by one or multiple white-space separated source file names
- Names can contain bash-like wildcards \*, ?, []
- Unlike bash, \* may match a string that contains slashes
- EXCLUDE, INCLUDE rules are applied in sequential order
- Regions in source files that are excluded after all rules are evaluated, get filtered

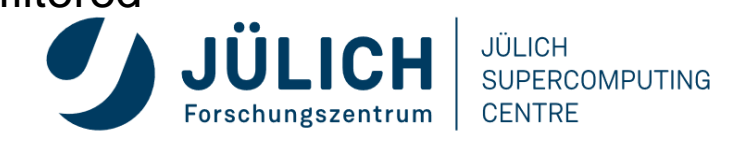

# **REGION NAME FILTER BLOCK**

- Keywords
  - Case-sensitive
  - SCOREP\_REGION\_NAMES\_BEGIN, SCOREP\_REGION\_NAMES\_END
    - Define the region name filter block
    - Block contains EXCLUDE, INCLUDE rules
  - EXCLUDE, INCLUDE rules

```
# This is a comment
SCOREP_REGION_NAMES_BEGIN
  # by default, everything is included
  EXCLUDE *
  INCLUDE bar foo
      baz
      main
SCOREP_REGION_NAMES_END
```

- Followed by one or multiple white-space separated region names
- Names can contain bash-like wildcards \*, ?, []
- EXCLUDE, INCLUDE rules are applied in sequential order
- Regions that are excluded after all rules are evaluated, get filtered

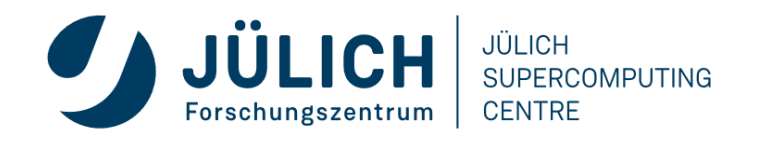

#### **REGION NAME FILTER BLOCK, MANGLING**

- Name mangling
  - Filtering based on names seen by the measurement system
    - Dependent on compiler
    - Actual name may be mangled
- scorep-score names as starting point

(e.g. matvec\_sub\_)

- Use \* for Fortran trailing underscore(s) for portability
- Use ? and \* as needed for full signatures or overloading
- Use \ to escape special characters

```
void bar(int* a) {
    *a++;
}
int main() {
    int i = 42;
    bar(&i);
    return 0;
}
```

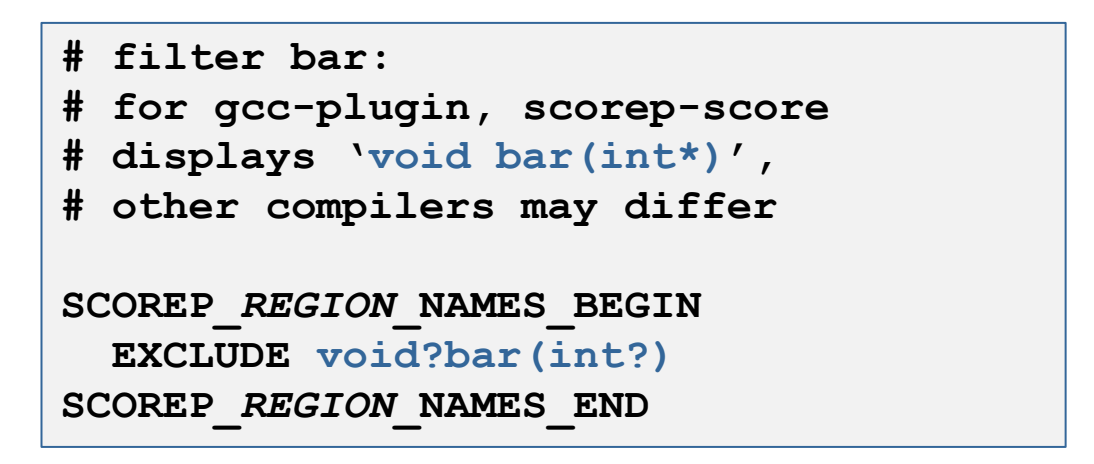

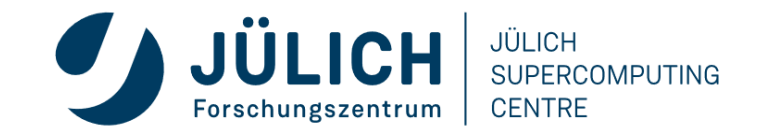

# **BT-MZ @ LEVANTE SCALASCA TRACE ANALYSIS**

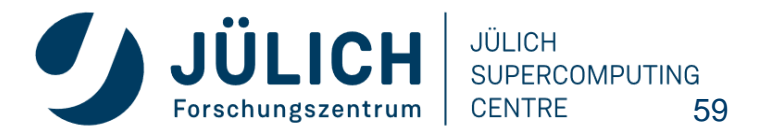

Mitglied der Helmholtz-Gemeinschaft

# **PERFORMANCE ANALYSIS STEPS**

- 0.0 Reference preparation for validation
- 1.0 Program instrumentation
- 1.1 Summary measurement collection
- 1.2 Summary analysis report examination
- 2.0 Summary experiment scoring
- 2.1 Summary measurement collection with filtering
- 2.2 Filtered summary analysis report examination
- 3.0 Event trace collection
- 3.1 Event trace examination & analysis

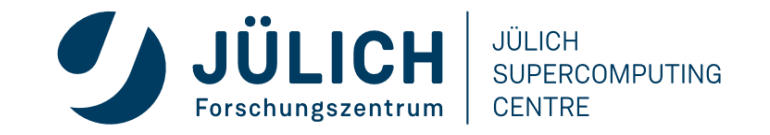

# SCALASCA COMMAND – ONE COMMAND FOR (ALMOST) EVERYTHING

| 🖇 scalasca                                                                     |                                                                                                    |                                                   |  |  |  |  |
|--------------------------------------------------------------------------------|----------------------------------------------------------------------------------------------------|---------------------------------------------------|--|--|--|--|
| Scalasca 2.6                                                                   |                                                                                                    |                                                   |  |  |  |  |
| Toolset for scalable performance analysis of large-scale parallel applications |                                                                                                    |                                                   |  |  |  |  |
| usage:                                                                         | scalasca [OPTION] ACTION <argument></argument>                                                            |                                                   |  |  |  |  |
| 1.                                                                             | prepare application objects and executable for measurement:                                               |                                                   |  |  |  |  |
|                                                                                | <pre>scalasca -instrument <compile-or-link-command> # skin (using scorep)</compile-or-link-command></pre> |                                                   |  |  |  |  |
| 2.                                                                             | run application under control of measurement system:                                                      |                                                   |  |  |  |  |
|                                                                                | scalasca -analyze <application-launch-command> # scan</application-launch-command>                        |                                                   |  |  |  |  |
| 3.                                                                             | interactively explore measurement analysis report:                                                        |                                                   |  |  |  |  |
|                                                                                | scalasca -examine <experiment-archive report></experiment-archive report>                                 |                                                   |  |  |  |  |
|                                                                                |                                                                                                    |                                                   |  |  |  |  |
| Options:                                                                       |                                                                                                    |                                                   |  |  |  |  |
| -C,                                                                            | show-config                                                                                               | show configuration summary and exit               |  |  |  |  |
| -h,                                                                            | help                                                                                                    | show this help and exit                           |  |  |  |  |
| -n,                                                                            | dry-run                                                                                                   | show actions without taking them                  |  |  |  |  |
|                                                                                | quickref                                                                                                  | show quick reference guide and exit               |  |  |  |  |
|                                                                                | remap-specfile                                                                                            | show path to remapper specification file and exit |  |  |  |  |
| -v,                                                                            | verbose                                                                                                   | enable verbose commentary                         |  |  |  |  |
| -V,                                                                            | version                                                                                                   | show version information and exit                 |  |  |  |  |

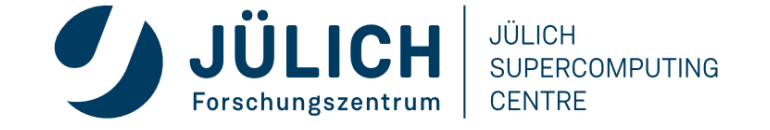

# SCALASCA CONVENIENCE COMMAND: SCAN / SCALASCA -ANALYZE

| % <b>scan</b><br>Scalasca 2.6: measurement collection & analysis nexus |  |  |  |  |  |
|------------------------------------------------------------------------|--|--|--|--|--|
| usage: scan {options} [launchcmd [launchargs]] target [targetargs]     |  |  |  |  |  |
| where {options} may include:                                           |  |  |  |  |  |
| -h Help : show this brief usage message and exit.                      |  |  |  |  |  |
| -v Verbose : increase verbosity.                                       |  |  |  |  |  |
| -n Preview : show command(s) to be launched but don't execute.         |  |  |  |  |  |
| -q Quiescent : execution with neither summarization nor tracing.       |  |  |  |  |  |
| -s Summary : enable runtime summarization. [Default]                   |  |  |  |  |  |
| -t Tracing : enable trace collection and analysis.                     |  |  |  |  |  |
| -a Analyze : skip measurement to (re-)analyze an existing trace.       |  |  |  |  |  |
| -e exptdir : Experiment archive to generate and/or analyze.            |  |  |  |  |  |
| (overrides default experiment archive title)                           |  |  |  |  |  |
| -f filtfile : File specifying measurement filter.                      |  |  |  |  |  |
| -l lockfile : File that blocks start of measurement.                   |  |  |  |  |  |
| -R #runs : Specify the number of measurement runs per config.          |  |  |  |  |  |
| -M cfgfile : Specify a config file for a multi-run measurement.        |  |  |  |  |  |

• Scalasca measurement collection & analysis nexus

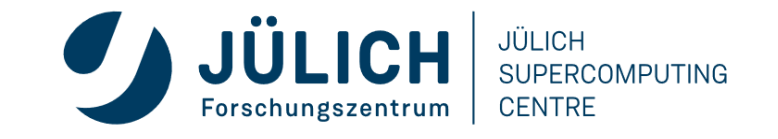

# **AUTOMATIC MEASUREMENT CONFIGURATION**

- scan configures Score-P measurement by automatically setting some environment variables and exporting them
  - E.g., experiment title, profiling/tracing mode, filter file, ...
  - Precedence order:
    - Command-line arguments
    - Environment variables already set
    - Automatically determined values
- Also, scan includes consistency checks and prevents corrupting existing experiment directories
- For tracing experiments, after trace collection completes then automatic parallel trace analysis is initiated
  - Uses identical launch configuration to that used for measurement (i.e., the same allocated compute resources)

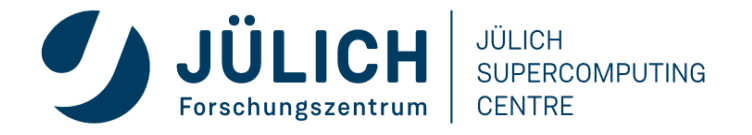

# SCALASCA CONVENIENCE COMMAND: SQUARE / SCALASCA -EXAMINE

| <pre>% square</pre>                                                                |                                                       |
|------------------------------------------------------------------------------------|-------------------------------------------------------|
| Scalasca 2.6: analysis repo                                                        | rt explorer                                           |
| usage: square [OPTIONS] <ex< th=""><th>periment archive   cube file&gt;</th></ex<> | periment archive   cube file>                         |
| -c <none full="" quick=""  =""></none>                                             | : Level of sanity checks for newly created reports    |
| -F                                                                                 | : Force remapping of already existing reports         |
| -f filtfile                                                                        | : Use specified filter file when doing scoring $(-s)$ |
| -s                                                                                 | : Skip display and output textual score report        |
| -v                                                                                 | : Enable verbose mode                                 |
| -n                                                                                 | : Do not include idle thread metric                   |
| -S <mean merge=""  =""></mean>                                                     | : Aggregation method for summarization results of     |
|                                                                                    | each configuration (default: merge)                   |
| -T <mean merge=""  =""></mean>                                                     | : Aggregation method for trace analysis results of    |
|                                                                                    | each configuration (default: merge)                   |
| -A                                                                                 | : Post-process every step of a multi-run experiment   |

• Scalasca analysis report explorer (Cube)

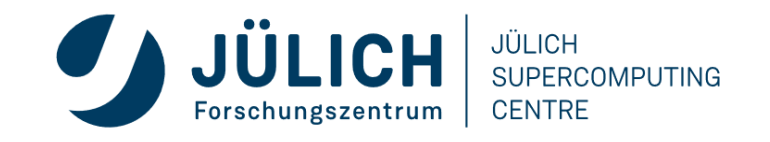

# **BT-MZ SUMMARY MEASUREMENT COLLECTION...**

```
% cd bin.scorep
% cp ../jobscript/levante/scalasca.sbatch .
% cat scalasca.sbatch
# Scalasca nexus configuration for profiling
#NEXUS="scalasca -analyze"
# Scalasca nexus configuration for profiling
#NEXUS="scalasca -analyze -t"
# Score-P measurement configuration
export SCOREP FILTERING FILE=../config/scorep.filt
#export SCOREP TOTAL MEMORY=32M
# run the application
scalasca -analyze mpiexec -n $SLURM NTASKS ./bt-mz_$CLASS.$PROCS
```

```
    Change to directory
with the Score-P
instrumented
executable and edit the
job script
```

```
• Submit the job
```

Hint:

scan = scalasca -analyze
-s = profile/summary (def)

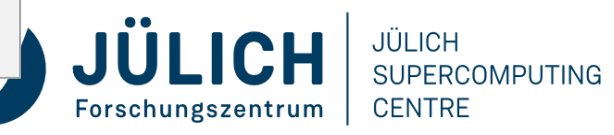

# **BT-MZ SUMMARY MEASUREMENT**

```
S=C=A=N: Scalasca 2.6 runtime summarization
S=C=A=N: ./scorep_bt-mz_C_28x4_sum experiment archive
S=C=A=N: Thu Jun 10 11:48:50 2021: Collect start
mpirun./bt-mz C.28
```

```
NAS Parallel Benchmarks (NPB3.3-MZ-MPI) -
BT-MZ MPI+OpenMP Benchmark
```

```
Number of zones: 8 x 8
Iterations: 200 dt: 0.000300
Number of active processes: 28
```

```
[... More application output ...]
```

S=C=A=N: Thu Jun 10 11:49:02 2021: Collect done (status=0) 12s S=C=A=N: ./scorep\_bt-mz\_C\_28x4\_sum complete.  Run the application using the Scalasca measurement collection & analysis nexus prefixed to launch command

```
    Creates experiment
directory:
scorep_bt-mz_C_28x4_sum
```

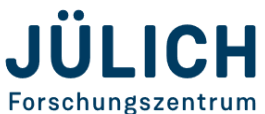

# **BT-MZ SUMMARY ANALYSIS REPORT EXAMINATION**

#### • Score summary analysis report

```
% square -s scorep_bt-mz_B_28x4_sum
INFO: Post-processing runtime summarization report (profile.cubex)...
INFO: Score report written to ./scorep bt-mz B 28x4 sum/scorep.score
```

• Post-processing and interactive exploration with Cube

```
% square scorep_bt-mz_B_28x4_sum
INFO: Displaying ./scorep_bt-mz_B_28x4_sum/summary.cubex...
[GUI showing summary analysis report]
Hint:
Copy 'summary.cubex' to local
system (laptop) using 'scp' to
improve responsiveness of GUI
```

• The post-processing derives additional metrics and generates a structured metric hierarchy

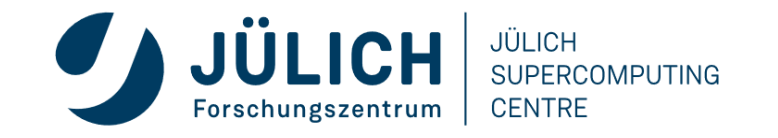

POST-PROCESSED SUMMARY ANALYSIS REPORTH

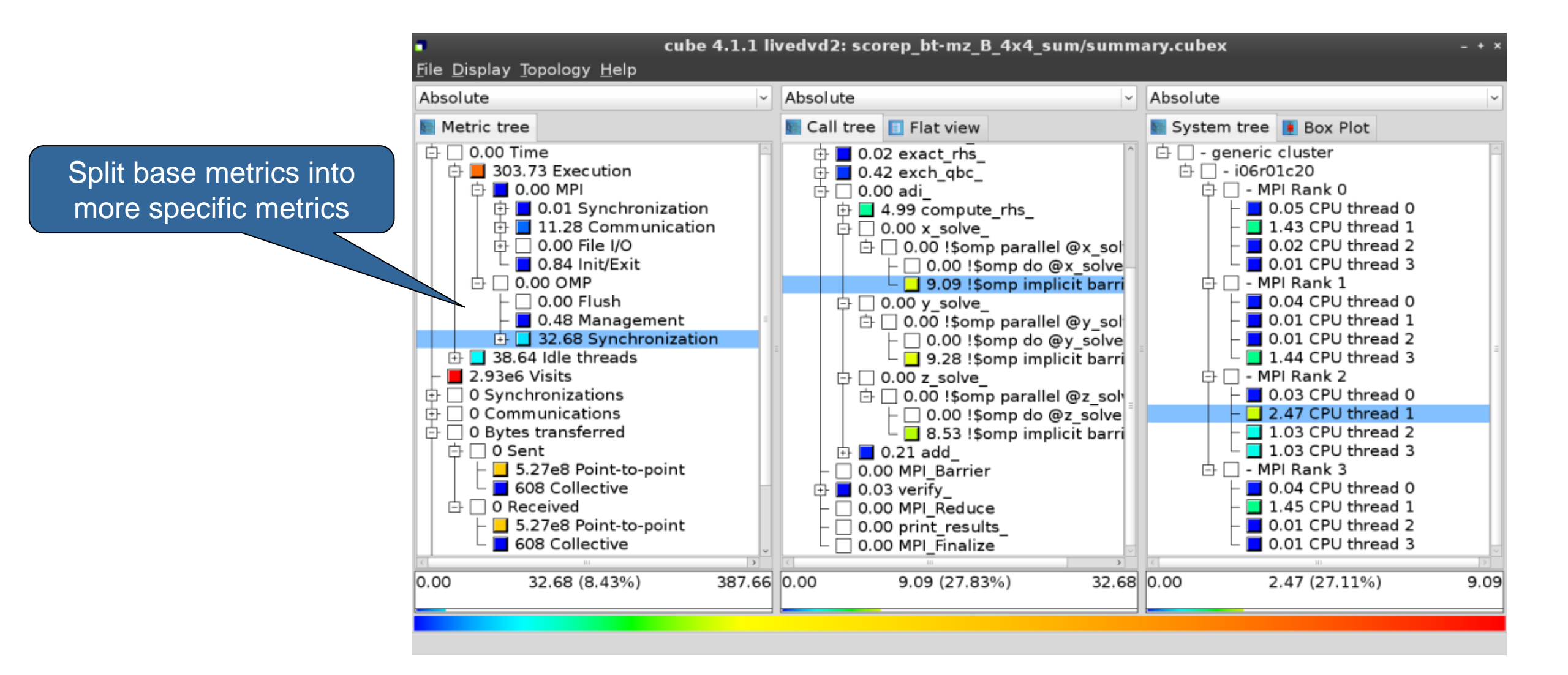

JÜLICH

CENTRE

SUPERCOMPUTING

# **PERFORMANCE ANALYSIS STEPS**

- 0.0 Reference preparation for validation
- 1.0 Program instrumentation
- 1.1 Summary measurement collection
- 1.2 Summary analysis report examination
- 2.0 Summary experiment scoring
- 2.1 Summary measurement collection with filtering
- 2.2 Filtered summary analysis report examination
- 3.0 Event trace collection
- 3.1 Event trace examination & analysis

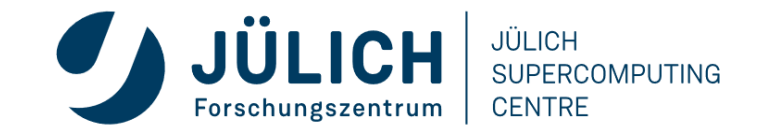

# **BT-MZ TRACE MEASUREMENT COLLECTION...**

```
% cd bin.scorep
% cp ../jobscript/levante/scalasca.sbatch .
% vim scalasca.sbatch
# Scalasca nexus configuration for profiling
#NEXUS="scalasca -analyze"
# Scalasca nexus configuration for profiling
#NEXUS="scalasca -analyze -t"
# Score-P measurement configuration
export SCOREP FILTERING FILE=../config/scorep.filt
export SCOREP TOTAL MEMORY=46M
# run the application
scalasca -analyze -t mpiexec -n $SLURM NTASKS ./bt-mz $CLASS.$PROCS
```

% sbatch --account=kg0166 scalasca.sbatch

 Change to directory with the Score-P instrumented executable and edit the job script

- Add "-t" to the scan command
- Submit the job

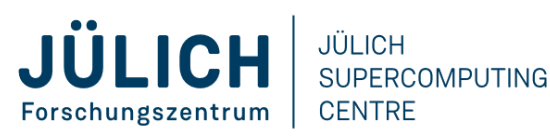

# **BT-MZ TRACE MEASUREMENT ... COLLECTION**

S=C=A=N: Scalasca 2.6 trace collection and analysis S=C=A=N: Thu Jun 10 12:05:30 2021: Collect start mpirun./bt-mz C.28

NAS Parallel Benchmarks (NPB3.3-MZ-MPI) - BT-MZ MPI+OpenMP \ >Benchmark

Number of zones: 8 x 8 Iterations: 200 dt: 0.000300 Number of active processes: 28

[... More application output ...]

S=C=A=N: Thu Jun 10 12:05:44 2021: Collect done (status=0) 14s

• Starts measurement with collection of trace files ...

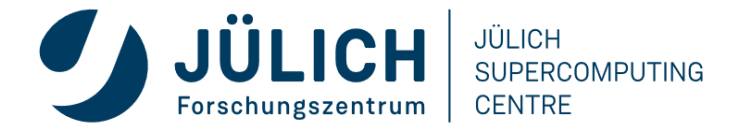

# **BT-MZ TRACE MEASUREMENT ... ANALYSIS**

```
S=C=A=N: Thu Jun 10 12:05:44 2021: Analyze start
mpirun scout.hyb --time-correct \
    ./scorep_bt-mz_C_28x4_trace/traces.otf2
 SCOUT
          (Scalasca 2.6)
 Analyzing experiment archive ./scorep bt-mz C 28x4 trace/traces.otf2
 Opening experiment archive ... done (0.002s).
 Reading definition data ... done (0.004s).
Reading event trace data ... done (0.113s).
Preprocessing ... done (0.113s).

Timestamp correction ... done (0.179s).

Analyzing trace data ... done (0.431s).

Writing analysis report ... done (0.175s)
 Max. memory usage
                                         : 422.312MB
             # passes : 1
# violated : 0
 Total processing time : 6.140s
 S=C=A=N: Thu Jun 10 12:05:51 2021: Analyze done (status=0) 7s
```

 Continues with automatic (parallel) analysis of trace files

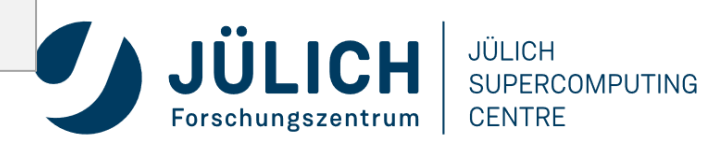
# **BT-MZ TRACE ANALYSIS REPORT EXPLORATION**

 Produces trace analysis report in the experiment directory containing trace-based waitstate metrics

% square scorep\_bt-mz\_C\_28x4\_trace INFO: Post-processing runtime summarization report (profile.cubex)... INFO: Post-processing trace analysis report (scout.cubex)... INFO: Displaying ./scorep\_bt-mz\_C\_28x4\_trace/trace.cubex...

[GUI showing trace analysis report]

#### Hint:

Run 'square -s' first and then copy 'trace.cubex' to local system (laptop) using 'scp' to improve responsiveness of GUI

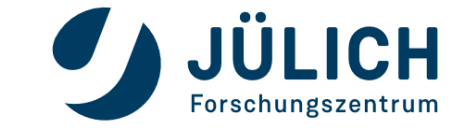

JÜLICH SUPERCOMPUTING CENTRE

# POST-PROCESSED TRACE ANALYSIS REFORIULICH

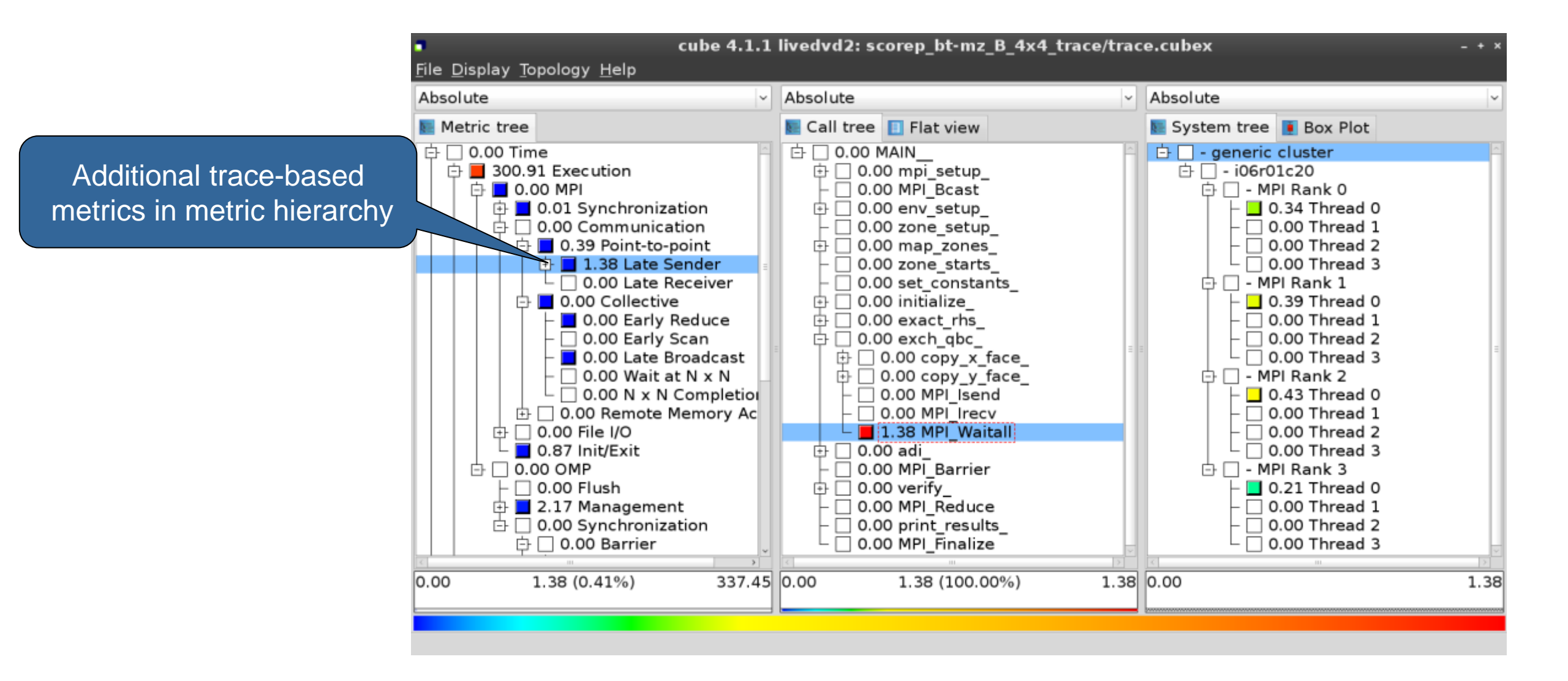

JÜLICH

CENTRE

# **ONLINE METRIC DESCRIPTION**

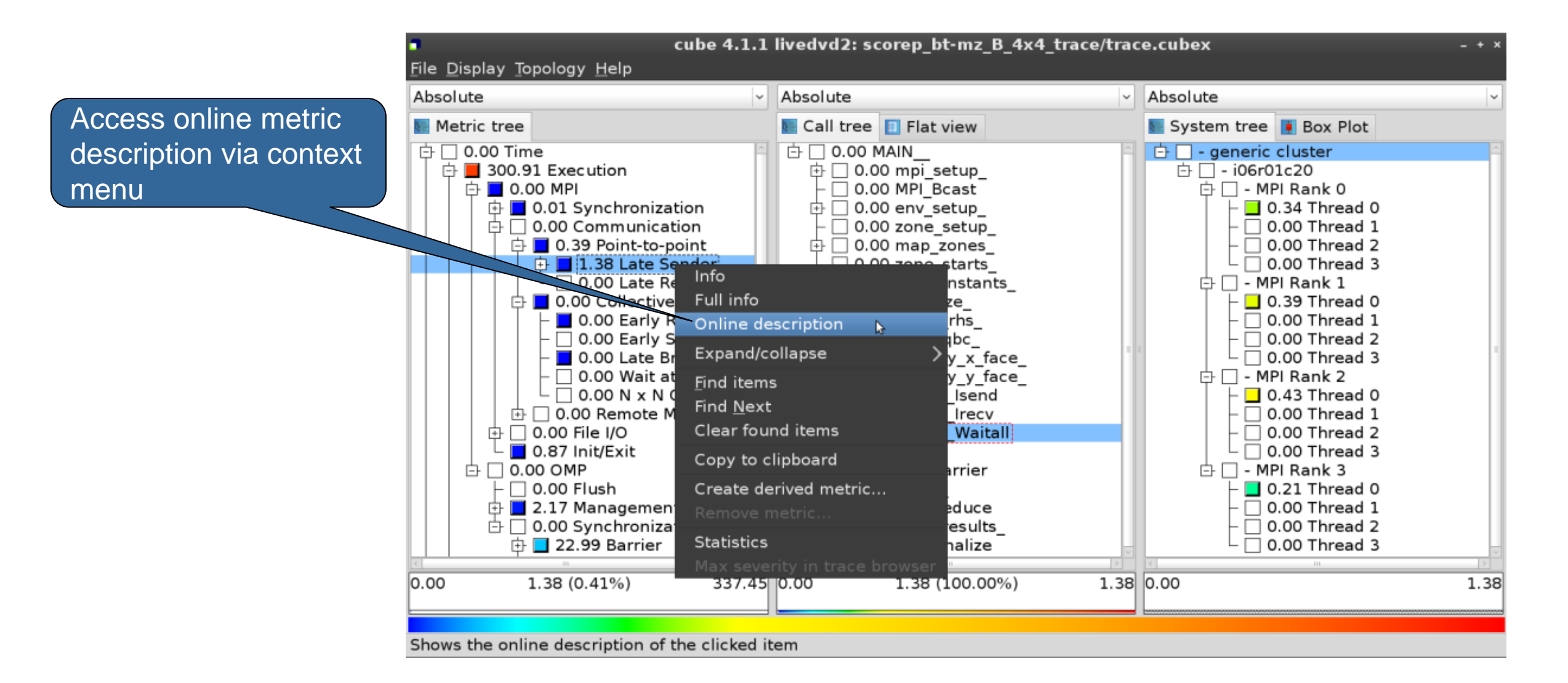

Forschungszentrum

JÜLICH

CENTRE

## **ONLINE METRIC DESCRIPTION**

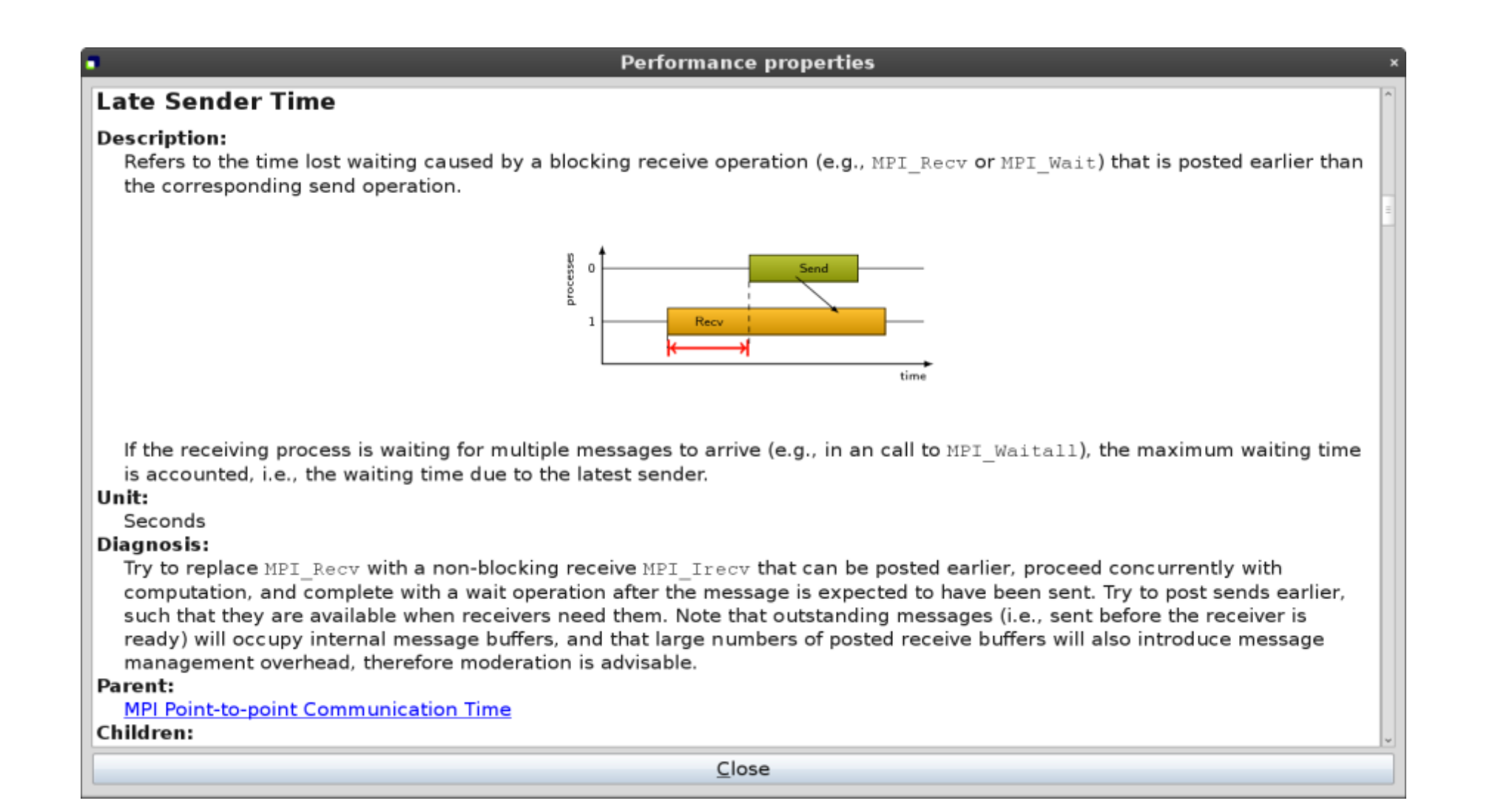

JÜLICH

Forschungszentrum

JÜLICH

CENTRE

## **CRITICAL-PATH ANALYSIS**

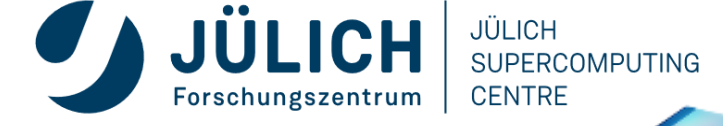

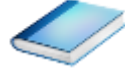

cube 4.2.1-RC2 : cubes/bt-mz\_C\_2p64x8.cubex \$ \$ Absolute ÷ ] Absolute Absolute Call tree Metric tree Flat view System tree Box Plot 🕀 📕 7209.77 Time (sec ) 占 🗖 0.01 bt 占 🗌 – machine Blue Gene/Q 🗗 🗌 – rack 63 2.31e7 Visits (occ ) 🖶 🔲 0.03 mpi\_setup 128 Synchronizations (occ) 0.00 MPI Bcast 白 🗆 – midplane 0 占 🗌 – nodeboard 3 O Pairwise synchronizations for RMA (o 🖶 🔲 0.00 env\_setup 占 🗌 - nodecard 13 B 3.67e5 Communications (occ ) 0.00 zone\_setup 占 🗆 – MPI Rank 0 🕀 📕 9.57e9 Bytes transferred (bytes ) 🖶 🔲 0.01 map\_zones O MPI file operations (occ ) 0.00 zone\_starts 0.00 Master thread O MPI file bytes transferred (bytes ) 0.00 set constants 0.00 OMP thread 1 🖶 📕 15.62 Critical path (sec ) 0.04 initialize 0.00 OMP thread 2 由 ⊕ □ 0.00 Computational imbalance (sec ) 🖶 🔲 0.02 exact\_rhs 0.00 OMP thread 3 🕀 🗖 1.06 exch abc 0.00 OMP thread 4 占 🔲 0.02 adi - 0.00 OMP thread 5 1.49 compute\_rhs - 
0.00 OMP thread 6 🗗 🗖 3.74 x solve - 🗌 0.00 OMP thread 7 🕁 💶 4.49 y\_solve 🗗 🗖 0.04 z\_solve 0.00 Master thread 占 🔲 0.01 !\$omp parallel @z\_solve.prep 0.00 OMP thread 1 - 🖬 4.49 !Somp do @z\_solve.prep.f: 0.00 OMP thread 2 0.01 !\$omp implicit barrier @z 0.00 OMP thread 3 ÷ 由 🔲 0.13 add - 0.00 OMP thread 4 0.00 MPI Barrier 🖶 🔲 0.02 verify All (512 elements) + 4.1 14 + 0.0000 15.6206 0.0000 15.6206 0.0000 4.4934 15.6206 (100.0000%) 4.4934 (28.7656%) ~ Ready

Critical-path profile shows wall-clock time impact

## **CRITICAL-PATH ANALYSIS**

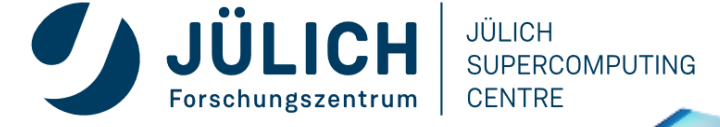

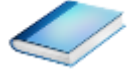

Critical-path imbalance highlights inefficient parallelism

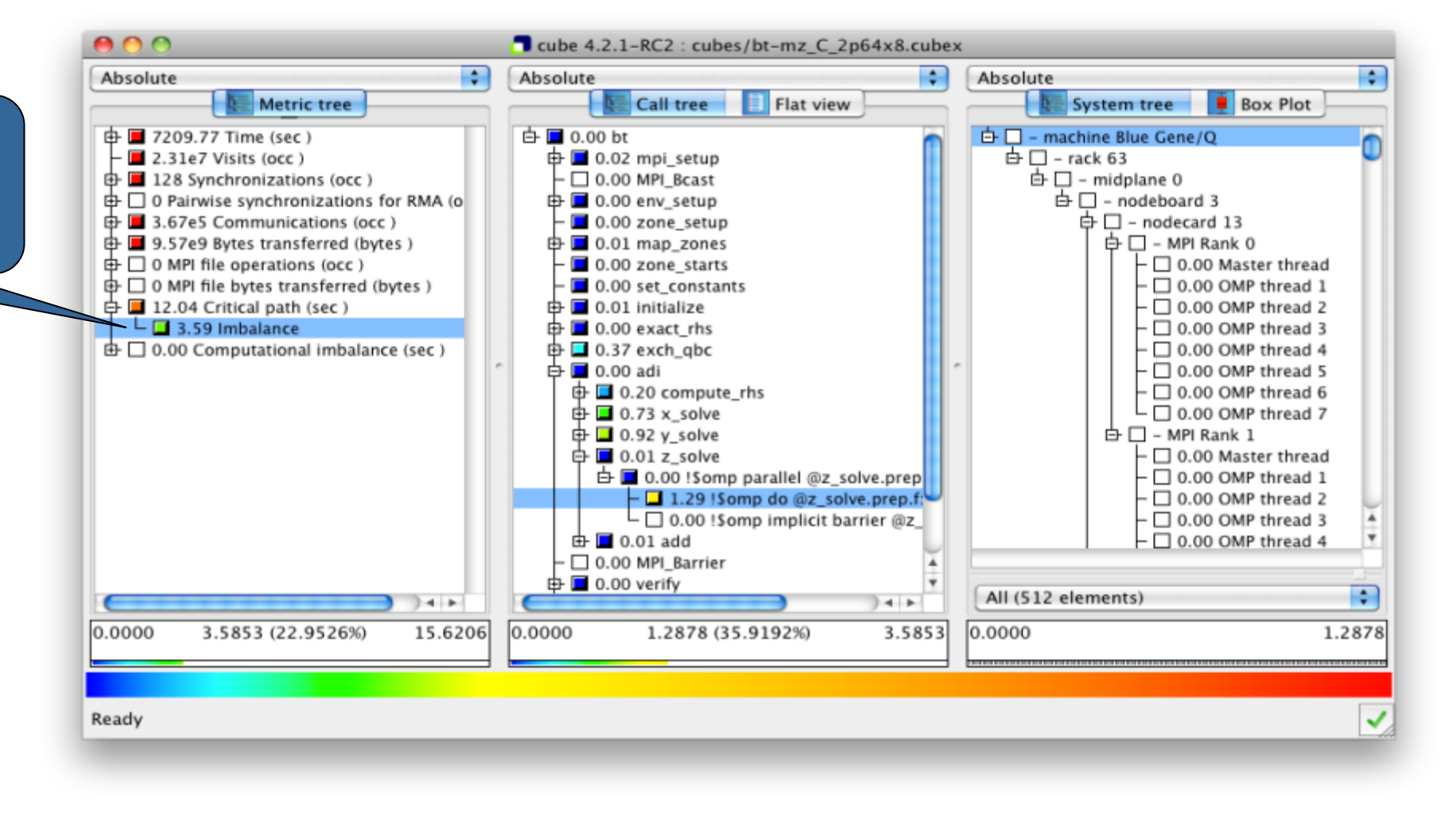

# **PATTERN INSTANCE STATISTICS**

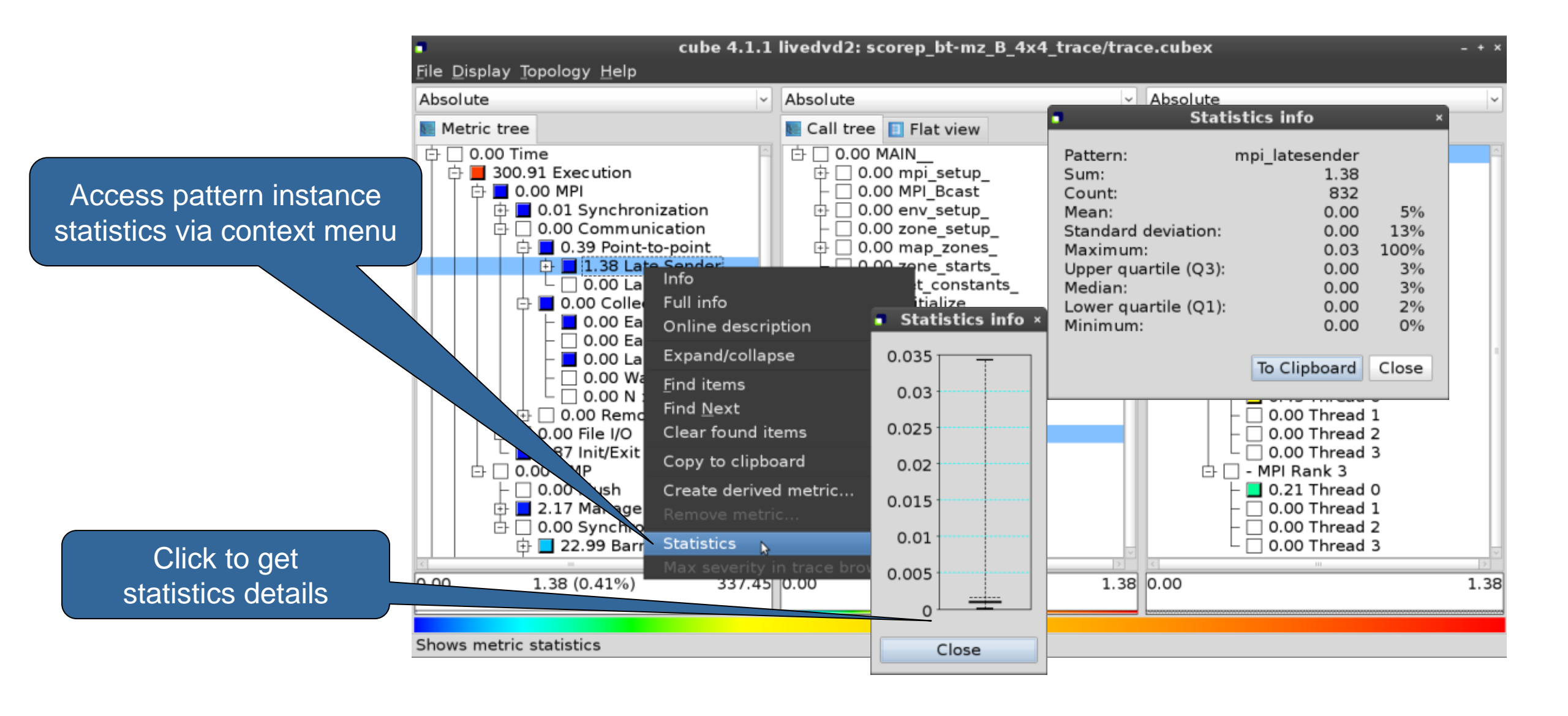

JÜLICH

Forschungszentrum

JÜLICH

CENTRE

# BT-MZ @ LEVANTE VAMPIR

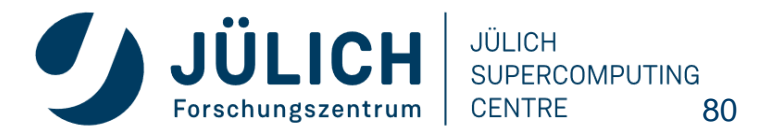

# VAMPIR EVENT TRACE VISUALIZER

- Offline trace visualization for Score-Ps OTF2 trace files
- Visualization of MPI, OpenMP and application events:
  - All diagrams highly customizable (through context menus)
  - Large variety of displays for ANY part of the trace
- http://www.vampir.eu
- Advantage:
  - Detailed view of dynamic application behavior
- Disadvantage:
  - Completely manual analysis
  - Too many details can hide the relevant parts

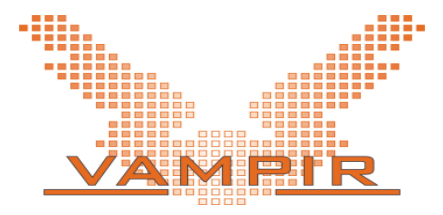

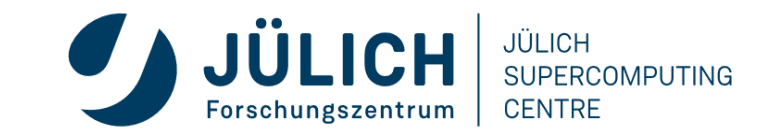

# **EVENT TRACE VISUALIZATION WITH VAMPIR**

- Visualization of dynamic runtime behaviour at any level of detail along with statistics and performance metrics
- Alternative and supplement to automatic analysis
- Typical questions that Vampir helps to answer
  - What happens in my application execution during a given time in a given process or thread?
  - How do the communication patterns of my application execute on a real system?
  - Are there any imbalances in computation, I/O or memory usage and how do they affect the parallel execution of my application?

### Timeline charts

 Application activities and communication along a time axis

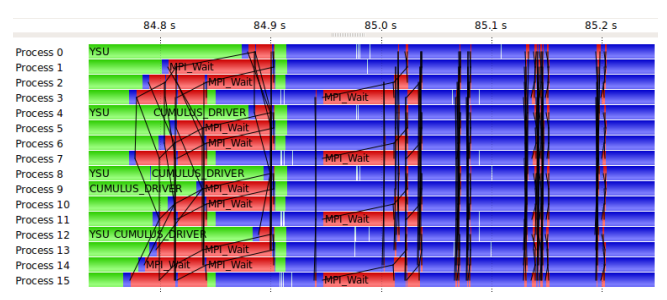

### Summary charts

 Quantitative results for the currently selected time interval

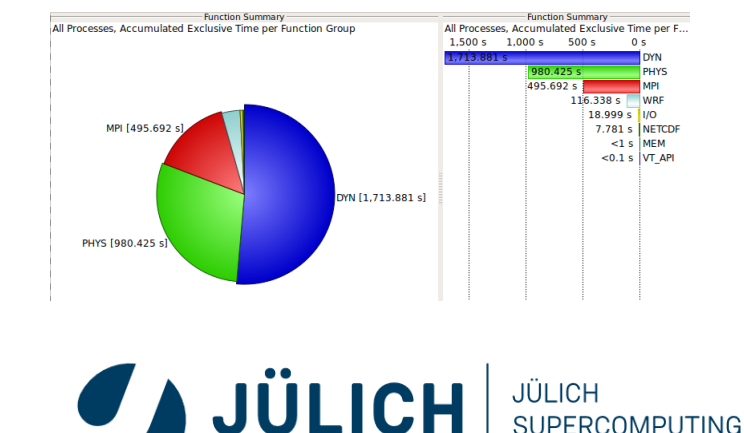

CENTRE

# **VAMPIR PERFORMANCE CHARTS**

#### **Timeline Charts**

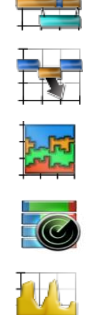

- Master Timeline
- Process Timeline
  - Summary Timeline
- Performance Radar
- Counter Data Timeline
  - I/O Timeline

### all threads' activities

- single thread's activities
- all threads' function call statistics
- all threads' performance metrics
- single threads' performance metrics
- all threads' I/O activities

### **Summary Charts**

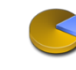

Function Summary

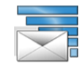

- Message Summary
- I/O Summary

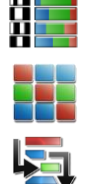

Process Summary

Communication Matrix View

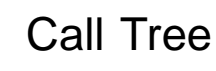

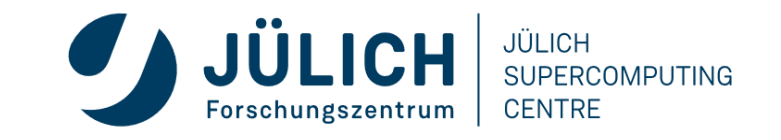

## **VAMPIR DISPLAYS**

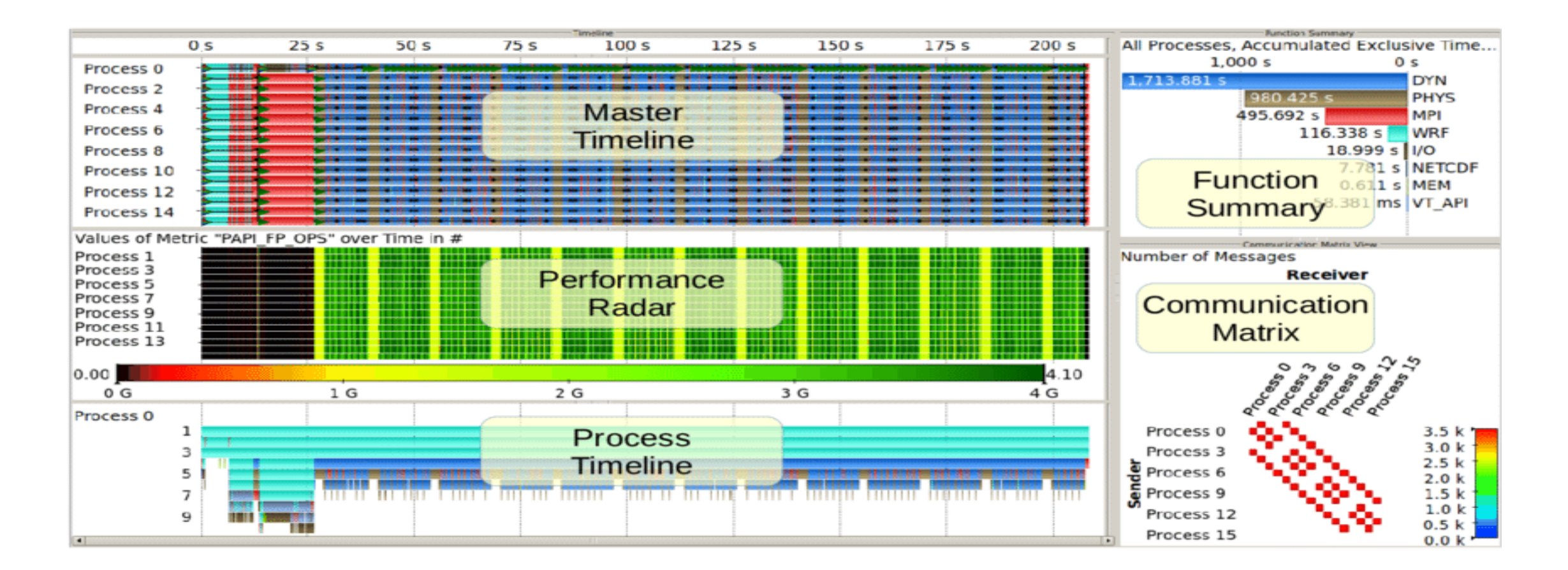

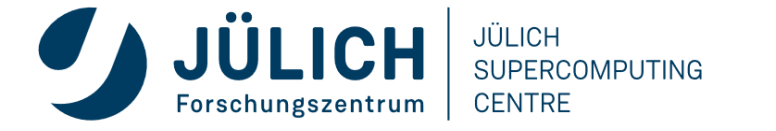

# **BT-MZ TRACE VISUALIZATION**

• Visualize the generated trace files with Vampir

```
% vampir scorep_bt-mz_C_28x4_trace/traces.otf2
```

[GUI showing trace timeline]

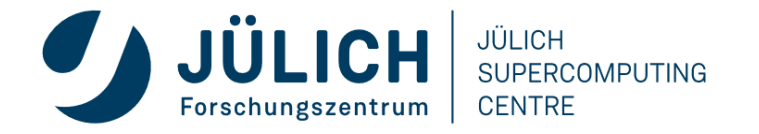

### VAMPIR START VIEW

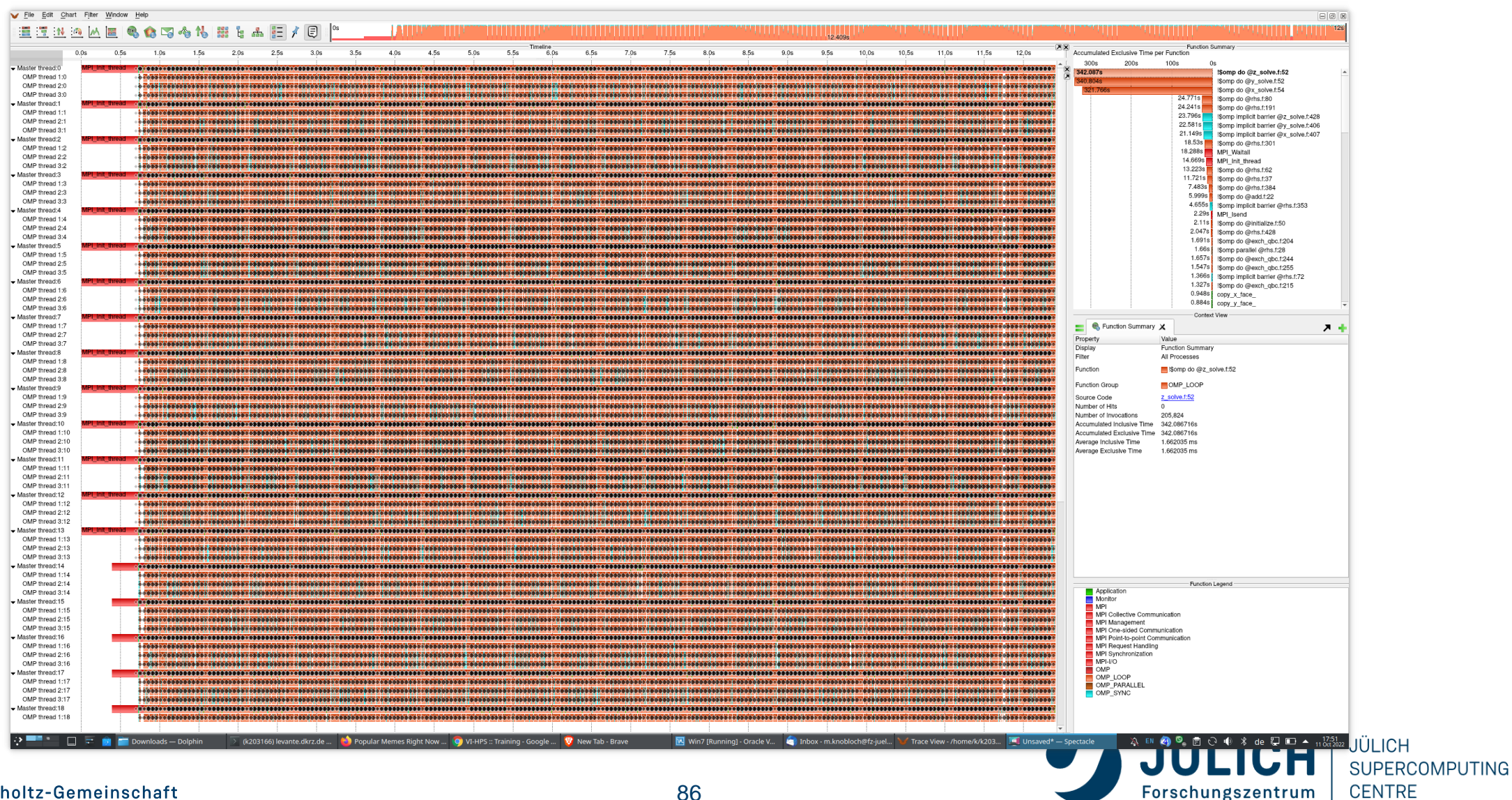

### **VAMPIR ZOOM**

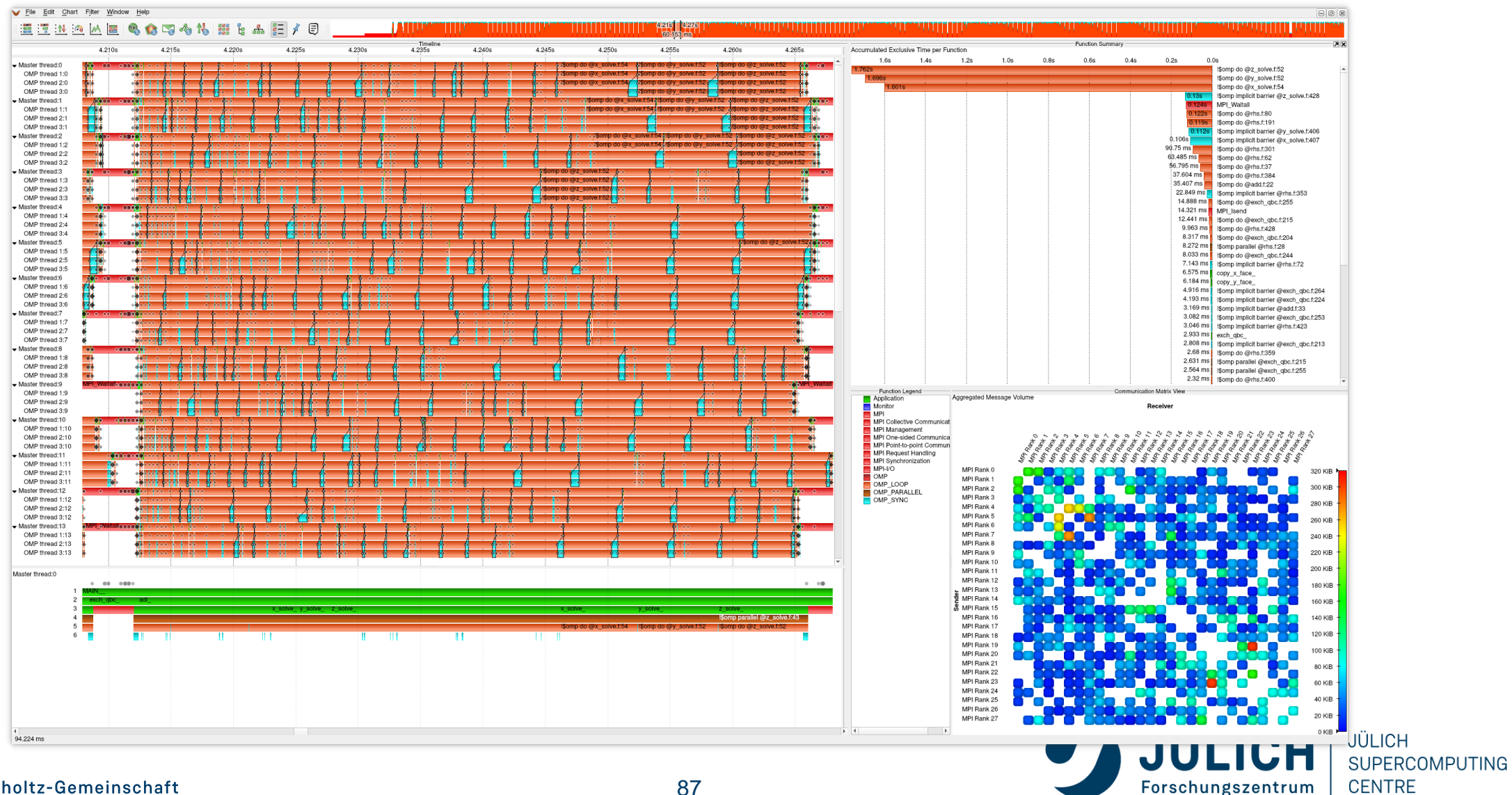

Mitglied der Helmholtz-Gemeinschaft